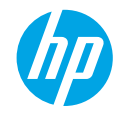

### **Get started**

- 1. Follow the instructions in the setup flyer to begin printer setup.
- Visit 123.hp.com/ojp7740 to download and install the HP printer software or HP Smart app, and connect the printer to your network.

**Note for Windows® users:** You can also use the HP printer software CD. If your printer does not come with a CD, you may order one from **www.support.hp.com**.

**3.** Create an account or register your printer.

# Set up wireless connection

By following the instructions on the printer control panel and installing the HP printer software or HP Smart app, you should have successfully connected the printer to the wireless network.

For more information, visit the HP Wireless Printing Center (www.hp.com/go/wirelessprinting).

### **Solve wireless problems**

- If the blue light on the printer control panel is not lit, wireless might be turned off.
- If the blue light is blinking, the printer is not connected to a network.

Use the Wireless Setup Wizard to make a wireless connection.

#### To turn on wireless or use wireless setup wizard

- 1. On the printer control panel display, touch or swipe down the tab at the top of a screen to open the Dashboard, touch (1) (Wireless), and then touch (2) (Settings).
- 2. Touch Wireless Settings, and then do one of the following:
  - Touch Wireless to turn it on.
  - Touch Wireless Setup Wizard or Wi-Fi Protected Setup, and then follow the onscreen instructions to make a wireless connection.

#### Tip: For more help, visit www.hp.com/go/wifihelp.

**Note**: If you are using a computer running Windows, you can use the HP Print and Scan Doctor tool for troubleshooting. Download this tool from **www.hp.com/go/tools**.

EN FI RO

### Use the printer wirelessly without a router (Wi-Fi Direct)

With Wi-Fi Direct, you can connect your computer or mobile device (such as smartphone or tablet) directly to a printer wirelessly—without connecting to an existing wireless network.

**Note**: To use Wi-Fi Direct, you might need HP software installed on your computer or mobile device. For more information, visit **123.hp.com/ojp7740**.

**Tip**: To learn about printing with Wi-Fi Direct, visit the Wi-Fi Direct Printing website (www.hp.com/go/wifidirectprinting).

### **Convert from a USB connection to wireless connection**

Learn more: www.hp.com/go/usbtowifi.

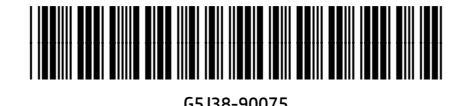

| DE | ES | FR | ІТ | РТ | NL | DA | sv | NO  | Printed in China        | Impresso na China<br>山耳印刷 |
|----|----|----|----|----|----|----|----|-----|-------------------------|---------------------------|
| ET | LV | LT | AR | EL | PL | cs | HU | SK  | Impreso en China        | 中国印刷<br>중국에서 인쇄           |
| SL | BG | HR | SR | TR | RU | кк | UK | © C | opyright 2021 HP Develo | pment Company, L.P.       |

# Set up fax

You can set up fax using the HP printer software (recommended) or from the printer control panel.

- Windows: Use the Fax Wizard during software installation. To set up after software installation, open the HP printer software (double-click the icon with the printer name on the desktop), go to the **Fax** tab, and then select **Fax Setup Wizard**.
- **OS X**: After software installation, use Basic Fax Settings from the HP Utility.
- Control panel: Touch Fax on the Home screen, and then touch Setup.

For more information, visit www.hp.com/support/ojp7740.

### Learn more

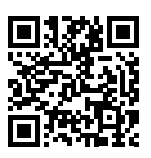

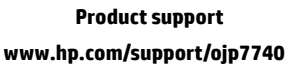

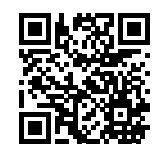

HP mobile printing
www.hp.com/qo/mobileprinting

| НеІр                      | Get additional help and find notices, environmental, and regulatory information (including the European Union Regulatory Notice and compliance statements) in the "Technical Information" section of the User Guide: <b>www.hp.com/support/ojp7740</b> . |
|---------------------------|----------------------------------------------------------------------------------------------------|
| Cartridge information     | During printer setup, make sure you use the cartridges provided with the printer.                                                                                                    |
| Safety information        | Use only with the power cord and power adapter (if provided) supplied by HP.                                                                                                    |
| Ink usage                 | www.hp.com/go/inkusage                                                                                                    |
| Regulatory Model Number   | For regulatory identification purposes, your product is assigned with a Regulatory<br>Model Number. The Regulatory Model Number should not be confused with the<br>marketing name or product numbers.                                                    |
| Printer registration      | www.register.hp.com                                                                                                    |
| Declaration of Conformity | www.hp.eu/certificates                                                                                                    |

Microsoft and Windows are either registered trademarks or trademarks of Microsoft Corporation in the United States and/or other countries. Mac and OS X are trademarks of Apple Inc., registered in the U.S. and other countries.

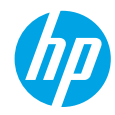

# Erste Schritte

- 1. Befolgen Sie die Einrichtungsanweisungen auf dem zugehörigen Flyer, um mit der Druckereinrichtung zu beginnen.
- 2. Rufen Sie 123.hp.com/ojp7740 auf, um die HP Druckersoftware oder HP Smart App herunterzuladen und zu installieren sowie den Drucker mit dem Netzwerk zu verbinden.

Hinweis für Windows<sup>®</sup>-Benutzer: Sie können auch die CD mit der HP Druckersoftware verwenden. Wenn Ihr Drucker ohne CD geliefert wird, können Sie unter **www.support.hp.com** eine CD bestellen.

3. Erstellen Sie ein Konto oder registrieren Sie den Drucker.

# Einrichten einer Wireless-Verbindung

Die Verbindung zwischen dem Drucker und dem Wireless-Netzwerk sollte anhand der Anweisungen auf dem Bedienfeld des Druckers und durch Installieren der HP Druckersoftware oder der HP Smart App erfolgreich hergestellt worden sein.

Weitere Informationen finden Sie im HP Wireless-Druckcenter (www.hp.com/go/wirelessprinting).

### Beheben von Problemen mit Wireless-Verbindungen

- Wenn die blaue LED neben dem Bedienfeld des Druckers nicht leuchtet, ist die Wireless-Funktion nicht aktiviert.
- Wenn die blaue LED blinkt, ist der Drucker nicht mit einem Netzwerk verbunden.

Stellen Sie die Wireless-Verbindung mithilfe des Wireless-Einrichtungsassistenten her.

#### Aktivieren der Wireless-Funktion und Verwenden des Wireless-Einrichtungsassistenten

- Tippen Sie auf dem Display des Druckerbedienfelds auf die Registerkarte oben in der Anzeige oder wischen Sie diese nach unten, um das Dashboard zu öffnen. Tippen Sie auf (1) (Wireless) und dann auf (Einstellungen).
- 2. Tippen Sie auf Wireless-Einstellungen und führen Sie dann einen der folgenden Schritte aus:
  - Tippen Sie auf Wireless, um die Wireless-Funktion zu aktivieren.
  - Tippen Sie auf **Wireless-Einrichtungsassistent** oder auf **Wi-Fi Protected Setup** und befolgen Sie dann die angezeigten Anweisungen zum Herstellen einer Wireless-Verbindung.

Tipp: Weitere Informationen finden Sie unter www.hp.com/go/wifihelp.

**Hinweis**: Auf einem Windows-Computer können Sie das Tool HP Print and Scan Doctor zum Beheben von Problemen verwenden. Laden Sie dieses Tool unter **www.hp.com/go/tools** herunter.

### Wireless-Betrieb des Druckers ohne Router (Wi-Fi Direct)

Über Wi-Fi Direct können Sie eine direkte Wireless-Verbindung zwischen Ihrem Computer oder Ihrem mobilen Gerät (z. B. Smartphone oder Tablet) und einem Drucker herstellen – es ist keine Verbindung zu einem vorhandenen Wireless-Netzwerk erforderlich.

**Hinweis**: Für Wi-Fi Direct benötigen Sie ggf. HP Software, die auf dem Computer oder dem mobilen Gerät installiert ist. Weitere Informationen finden Sie unter **123.hp.com/ojp7740**.

**Tipp**: Weitere Informationen zum Drucken über Wi-Fi Direct finden Sie auf der Website zum Wi-Fi Direct-Druck unter (www.hp.com/go/wifidirectprinting).

### Wechseln von einer USB-Verbindung zu einer Wireless-Verbindung

Weitere Informationen: www.hp.com/go/usbtowifi.

# Faxeinrichtung

Sie können die Faxfunktion mit der HP Druckersoftware (empfohlen) oder über das Bedienfeld des Druckers einrichten.

- Windows: Verwenden Sie w\u00e4hrend der Installation der Software den Faxassistenten. Sie k\u00f6nnen die Funktion nach der Installation der Software einrichten. Öffnen Sie die HP Druckersoftware (doppelklicken Sie dazu auf dem Desktop auf das Symbol mit dem Druckernamen), wechseln Sie dann zur Registerkarte Fax und wählen Sie Faxeinrichtungsassistent aus.
- OS X: Verwenden Sie nach der Installation der Software die grundlegenden Faxeinstellungen aus dem HP Dienstprogramm.
- Bedienfeld: Tippen Sie auf dem Startbildschirm auf Fax und dann auf Einrichtung.

Weitere Informationen finden Sie unter www.hp.com/support/ojp7740.

### Weitere Infos

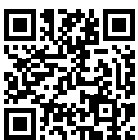

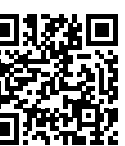

Deutsc

Produktsupport www.hp.com/support/ojp7740

**HP Mobile Printing** 

www.hp.com/go/mobileprinting

| Hilfe                    | Weitere Hilfe sowie Hinweise, Erklärungen zum Umweltschutz und rechtliche<br>Hinweise (einschließlich Zulassungshinweis für die Europäische Union und<br>Konformitätserklärung) finden Sie im Abschnitt "Technische Daten" des<br>Benutzerhandbuchs: <b>www.hp.com/support/ojp7740</b> . |  |
|--------------------------|----------------------------------------------------------------------------------------------------|--|
| Patroneninformationen    | Achten Sie während der Druckereinrichtung darauf, dass Sie die mit dem Drucker gelieferten Patronen verwenden.                                                                                                    |  |
| Sicherheitsinformationen | Verwenden Sie das Produkt ausschließlich mit dem Netzkabel und dem Netzteil<br>(sofern im Lieferumfang enthalten), die von HP geliefert wurden.                                                                                                    |  |
| Tintenverbrauch          | www.hp.com/go/inkusage                                                                                                    |  |
| Modellzulassungsnummer   | Zu Identifizierungszwecken ist Ihrem Gerät eine Modellzulassungsnummer<br>zugewiesen. Die Modellzulassungsnummer darf nicht mit dem Produktnamen<br>oder der Produkt-/Gerätenummer verwechselt werden.                                                                                   |  |
| Druckerregistrierung     | www.register.hp.com                                                                                                    |  |
| Konformitätserkärung     | www.hp.eu/certificates                                                                                                    |  |

Microsoft und Windows sind in den USA und/oder anderen Ländern eingetragene Marken oder Marken der Microsoft Corporation. Mac und OS X sind in den USA und/oder anderen Ländern eingetragene Marken von Apple Inc.

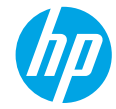

### Primeros pasos

- 1. Siga las instrucciones de la octavilla de instalación para iniciar la configuración de la impresora.
- 2. Visite 123.hp.com/ojp7740 para descargar e instalar el software de la impresora HP o la aplicación HP Smart, y conecte la impresora a la red.

**Nota para usuarios de Windows®:** también puede utilizar el CD de software de la impresora HP. Si la impresora no se suministra con el CD, puede pedirlo en **www.support.hp.com**.

**3.** Cree una cuenta o registre su impresora.

# Configurar la conexión inalámbrica

Si sigue las instrucciones del panel de control de la impresora e instala el software de la impresora HP o la aplicación HP Smart, habrá conectado correctamente la impresora a la red inalámbrica.

Para más información, visite el Centro de impresión inalámbrica de HP (www.hp.com/go/wirelessprinting).

### Solucionar problemas de comunicación inalámbrica

- Si la luz azul del panel de control de la impresora no se enciende, puede que la conexión inalámbrica esté desactivada.
- Si la luz azul parpadea, la impresora no está conectada a una red.

Ejecute el asistente de instalación inalámbrica para realizar la conexión inalámbrica.

#### Para acivar la conexión inalámbrica o utilizar el asistente de instalación inalámbrica

- En el panel de control de la impresora, toque o deslice hacia abajo la pestaña situada en la parte superior de una pantalla para abrir el Panel, pulse (1) (Inalámbrica) y luego toque C (Configuración).
- 2. Toque Configuración inalámbrica y, a continuación, realice una de las siguientes acciones:
  - Toque Inalámbrica para activarla.
  - Toque **Asistente de instalación inalámbrica** o **Configuración Wi-Fi protegida** y luego siga las instrucciones en pantalla para llevar a cabo una conexión inalámbrica.

#### Consejo: para más información, visite www.hp.com/go/wifihelp.

**Nota**: si utiliza un equipo con Windows, puede usar la herramienta HP Print and Scan Doctor para solucionar los problemas. Descargue esta herramienta en **www.hp.com/go/tools**.

### Usar la impresora de forma inalámbrica sin un enrutador (Wi-Fi Direct)

Con Wi-Fi Direct, puede conectar su equipo o dispositivo móvil (como un smartphone o una tablet) directamente a la impresora de forma inalámbrica: no es necesario conectarse a una red inalámbrica existente.

**Nota**: para utilizar Wi-Fi Direct, puede que necesite instalar software de HP en el equipo o dispositivo móvil. Para obtener más información, visite **123.hp.com/ojp7740**.

**Consejo**: para obtener más información acerca de la impresión con Wi-Fi Direct, visite el sitio web de impresión de Wi-Fi Direct (www.hp.com/go/wifidirectprinting).

### Convertir una conexión USB en una conexión inalámbrica

Más información: www.hp.com/go/usbtowifi.

# Configuración del fax

Puede configurar el fax usando el software de la impresora HP (recomendado) o en el panel de control de la impresora.

- Windows: utilice el asistente para el fax durante la instalación del software. Para configurarlo después de la instalación del software, abra el software de la impresora HP (haga doble clic en el icono con el nombre de la impresora en el escritorio), vaya a la pestaña Fax y luego seleccione Asistente de configuración de fax.
- **OS X**: después de la instalación del software, use los ajustes básicos del fax en HP Utility.
- Panel de control: toque Fax en la pantalla de inicio y luego toque Configuración.

Para obtener más información, visite www.hp.com/support/ojp7740.

### Más información

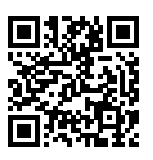

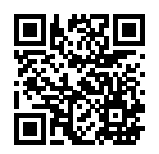

Soporte para productos

www.hp.com/support/ojp7740

Impresión móvil HP

#### www.hp.com/go/mobileprinting

| Ayuda                             | Encuentre ayuda adicional, información sobre notificaciones, medioambiente<br>y normativas (incluidas notificaciones reglamentarias y declaraciones de<br>cumplimientos de la Unión Europea) en la sección "Información técnica" de la Guía<br>del usuario: <b>www.hp.com/support/ojp7740</b> . |
|-----------------------------------|----------------------------------------------------------------------------------------------------|
| Información sobre<br>cartuchos    | Durante la configuración de la impresora, asegúrese de que utiliza los cartuchos proporcionados con la impresora.                                                                                                    |
| Información de seguridad          | Use únicamente el cable y el adaptador de alimentación (si se incluyen)<br>proporcionados por HP.                                                                                                    |
| Uso de la tinta                   | www.hp.com/go/inkusage                                                                                                    |
| Número de modelo<br>reglamentario | A efectos de identificación reglamentaria, al producto se le asigna un Número de modelo reglamentario. No debe confundirse este Número de modelo reglamentario con el nombre comercial o los números de producto.                                                                               |
| Registro de la impresora          | www.register.hp.com                                                                                                    |
| Declaración de<br>conformidad     | www.hp.eu/certificates                                                                                                    |

Microsoft y Windows son marcas comerciales registradas o marcas comerciales de Microsoft Corporation en EE. UU. y otros países. Mac y OS X son marcas comerciales de Apple Inc., registradas en EE. UU. y otros países.

# hp

# Démarrage

- 1. Suivez les instructions figurant sur la fiche d'installation pour configurer l'imprimante.
- 2. Rendez-vous sur la page 123.hp.com/ojp7740 pour télécharger et installer le logiciel de l'imprimante HP ou l'application HP Smart et connectez votre imprimante à votre réseau.

**Remarque à l'attention des utilisateurs Windows® :** Vous pouvez également utiliser le CD du logiciel de l'imprimante. Si votre imprimante ne dispose pas d'un CD, vous pouvez en commander un sur **www.support.hp.com**.

3. Créez un compte ou enregistrez votre imprimante.

# Configuration d'une connexion sans fil

En suivant les instructions du panneau de commande de l'imprimante et en installant le logiciel de l'imprimante HP ou l'application HP Smart, vous devriez réussir à connecter l'imprimante au réseau sans fil.

Pour en savoir plus, consultez le Centre d'impression sans fil HP (www.hp.com/go/wirelessprinting).

### Résolution des problèmes liés aux réseaux sans fil

- Si le voyant bleu près du panneau de commande de l'imprimante n'est pas allumé, la fonction sans fil est peut-être désactivée.
- Si le voyant bleu clignote, l'imprimante n'est pas connectée au réseau.

Utilisez l'Assistant de configuration sans fil pour établir une connexion sans fil.

### Pour activer la fonction sans fil ou pour utiliser l'assistant de configuration sans fil

- Sur l'écran du panneau de commande de l'imprimante, appuyez ou balayez vers le bas l'onglet situé en haut de l'écran pour ouvrir le Tableau de bord, puis appuyez sur (1) (Sans fil) et C (Paramètres).
- 2. Appuyez sur Paramètres sans fil, puis procédez comme suit :
  - Appuyez sur **Sans fil** pour l'activer.
  - Appuyez sur **Assistant de configuration sans fil** ou sur **Wi-Fi Protected Setup**, puis suivez les instructions à l'écran pour établir une connexion sans fil.

Conseil : Pour plus d'informations, rendez-vous sur le site www.hp.com/go/wifihelp.

**Remarque** : Si vous utilisez un ordinateur exécutant Windows, vous pouvez utiliser l'outil HP Print and Scan Doctor pour procéder au dépannage. Vous pouvez télécharger cet outil sur le site **www.hp.com/go/tools**.

### Utiliser l'imprimante sans fil sans routeur (Wi-Fi Direct)

Wi-Fi Direct vous permet de connecter votre ordinateur ou votre périphérique mobile (smartphone ou tablette) à une imprimante sans utiliser de câble, sans vous connecter à un réseau sans fil existant.

**Remarque** : Pour utiliser Wi-Fi Direct, il se peut que vous deviez installer un logiciel HP sur votre ordinateur ou votre périphérique mobile. Pour plus d'informations, consultez la page **123.hp.com/ojp7740**.

**Conseil** : Pour en savoir plus sur l'impression avec Wi-Fi Direct, consultez le site Web Wi-Fi Direct Printing (www.hp.com/go/wifidirectprinting).

### Passer d'une connexion USB à une connexion sans fil

Pour en savoir plus, rendez-vous sur : www.hp.com/go/usbtowifi.

# Configurer le télécopieur

Vous pouvez configurer le télécopieur avec le logiciel de l'imprimante HP (recommandé) ou à l'aide du panneau de commande de l'imprimante.

- Windows : Utilisez l'Assistant de configuration du télécopieur pendant l'installation du logiciel. Pour procéder à la configuration après installation du logiciel, ouvrez le logiciel de l'imprimante HP (faites un double clic sur l'icône portant le nom de l'imprimante sur le bureau), rendez-vous sur l'onglet **Télécopieur** puis sélectionnez Assistant de configuration du télécopieur.
- **OS X** : Après installation du logiciel, utilisez les Paramètres de télécopie de base sur HP Utility.
- Panneau de commande : Appuyez sur Télécopieur sur l'écran d'accueil, puis appuyez sur Configuration.

Pour plus d'informations, consultez le site www.hp.com/support/ojp7740.

# **En savoir plus**

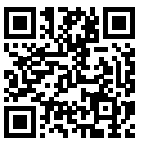

Assistance produit

www.hp.com/support/ojp7740

Impression mobile HP

| Obtenez une aide supplémentaire et retrouvez des avis, des informations<br>environnementales et réglementaires (y compris les déclarations de conformité<br>et les avis d'application de la réglementation de l'Union européenne) dans la<br>section « Informations techniques » du manuel de l'utilisateur :<br>www.hp.com/support/ojp7740. |
|----------------------------------------------------------------------------------------------------|

|       | -       |         |          |     |
|-------|---------|---------|----------|-----|
| www.h | p.com/g | jo/mobi | ileprint | ing |

| Aide                               | et les avis d'application de la réglementation de l'Union européenne) dans la section « Informations techniques » du manuel de l'utilisateur : <b>www.hp.com/support/ojp7740</b> .                                                                 |  |  |
|------------------------------------|----------------------------------------------------------------------------------------------------|--|--|
| Informations sur les<br>cartouches | Pendant la configuration de l'imprimante, assurez-vous de bien utiliser les cartouches fournies avec l'imprimante.                                                                                                    |  |  |
| Informations de sécurité           | Utilisez uniquement le cordon d'alimentation et l'adaptateur secteur<br>éventuellement fournis par HP.                                                                                                    |  |  |
| Utilisation de l'encre             | www.hp.com/go/inkusage                                                                                                    |  |  |
| Numéro de modèle<br>réglementaire  | À des fins d'identification, et ainsi que l'impose la réglementation, un Numéro de<br>modèle réglementaire a été attribué à votre produit. Ne confondez pas le numéro<br>de modèle réglementaire et le nom marketing ou les références du produit. |  |  |
| Enregistrement de<br>l'imprimante  | www.register.hp.com                                                                                                    |  |  |
| Déclaration de conformité          | www.hp.eu/certificates                                                                                                    |  |  |

Microsoft et Windows sont soit des marques soit des marques déposées de Microsoft Corporation aux États-Unis et/ou dans d'autres pays. Mac et OS X sont des margues déposées d'Apple, Inc. aux États-Unis et dans d'autres pays.

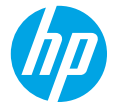

# Per saperne di più

- 1. Seguire le istruzioni fornite nel pieghevole di installazione per avviare la configurazione della stampante.
- 2. Visitare il sito 123.hp.com/ojp7740 per scaricare e installare il software della stampante HP o l'applicazione HP Smart e collegare la stampante alla rete.

**Nota per gli utenti Windows®:** è possibile utilizzare anche il CD del software della stampante HP. Se il CD non viene fornito con la stampante, è possibile ordinarne una copia tramite **www.support.hp.com**.

**3.** Creare un account o registrare la stampante.

# **Configurare la connessione wireless**

Seguendo le istruzioni sul pannello di controllo della stampante e installando il software della stampante HP o l'applicazione HP Smart, la connessione della stampante alla rete wireless dovrebbe risultare attiva.

Per ulteriori informazioni, visitare l'HP Wireless Printing Center (www.hp.com/go/wirelessprinting).

### Risoluzione dei problemi wireless

- Se la spia blu sul pannello di controllo della stampante non è accesa, la connessione wireless potrebbe essere disattivata.
- Se la spia blu lampeggia, la stampante non è connessa ad alcuna rete.

Eseguire l'Installazione guidata wireless per creare la connessione wireless.

#### Per attivare la connessione wireless o utilizzare l'Installazione guidata wireless

- Sul display del pannello di controllo della stampante, toccare o scorrere verso il basso la scheda nella parte superiore della schermata per aprire il dashboard, toccare (1) (Wireless) e quindi O (Impostazioni).
- 2. Toccare Impost. wireless, quindi eseguire una delle seguenti attività:
  - Toccare Wireless per attivarlo.
  - Toccare Installazione guidata wireless oppure Configurazione protetta Wi-Fi, quindi seguire le istruzioni visualizzate per creare una connessione wireless.

#### Suggerimento: Per ulteriore assistenza, visitare il sito www.hp.com/go/wifihelp.

**Nota**: Se si utilizza un computer su cui è in esecuzione Windows, è possibile servirsi dello strumento HP Print and Scan per la risoluzione dei problemi. Per scaricare lo strumento, visitare il sito **www.hp.com/go/tools**.

### Utilizzare la stampante in modalità wireless senza un router (Wi-Fi Direct)

Con Wi-Fi Direct, è possibile collegare il computer o il dispositivo mobile (smartphone o tablet) direttamente alla stampante in modalità wireless, senza connessione a una rete wireless esistente.

**Nota**: Per utilizzare Wi-Fi Direct, potrebbe essere necessario installare il software HP nel proprio computer o dispositivo mobile. Per ulteriori informazioni, visitare il sito **123.hp.com/ojp7740**.

**Suggerimento**: Per maggiori informazioni sulla stampa con Wi-Fi Direct, visitare il sito Web per la stampa Wi-Fi Direct (www.hp.com/go/wifidirectprinting).

#### Passare da una connessione USB a una connessione wireless

Per ulteriori informazioni: www.hp.com/go/usbtowifi.

# Configurare il fax

È possibile configurare il fax utilizzando il software della stampante HP (opzione consigliata) oppure tramite il pannello di controllo della stampante.

- Windows: Utilizzare la Configurazione guidata fax durante l'installazione del software. Per effettuare la configurazione dopo l'installazione del software, avviare il software della stampante HP (facendo doppio clic sull'icona con il nome della stampante sul desktop), accedere alla scheda Fax, quindi selezionare Configurazione guidata Fax.
- OS X: Dopo l'installazione del software, utilizzare le Impostazioni fax di base dall'Utility HP.
- Pannello di controllo: Toccare Fax sulla schermata iniziale, quindi toccare Configurazione.

Per ulteriori informazioni, visitare il sito www.hp.com/support/ojp7740.

# Ulteriori informazioni

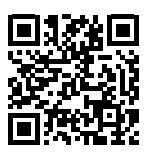

Assistenza per i prodotti www.hp.com/support/ojp7740

HP mobile printing

#### www.hp.com/go/mobileprinting

| Assistenza                       | È possibile ottenere ulteriore assistenza e trovare informazioni, ambientali e<br>normative, comprese normative dell'Unione Europea e dichiarazioni di conformità,<br>nella sezione "Dati tecnici" della Guida utente: <b>www.hp.com/support/ojp7740</b> . |
|----------------------------------|----------------------------------------------------------------------------------------------------|
| Informazioni sulle<br>cartucce   | Durante la configurazione, utilizzare sempre le cartucce fornite con la stampante.                                                                                                    |
| Informazioni sulla<br>sicurezza  | Utilizzare solo con il cavo di alimentazione e l'adattatore forniti da HP (se inclusi).                                                                                                    |
| Utilizzo dell'inchiostro         | www.hp.com/go/inkusage                                                                                                    |
| Numero di modello<br>normativo   | Al prodotto viene assegnato un numero di modello normativo per ragioni legate<br>all'identificazione prevista dalle normative. È importante non confondere tale<br>numero di modello normativo con il nome commerciale o con il numero del prodotto.       |
| Registrazione della<br>stampante | www.register.hp.com                                                                                                    |
| Dichiarazione di<br>conformità   | www.hp.eu/certificates                                                                                                    |

Microsoft e Windows sono marchi o marchi registrati di Microsoft Corporation negli Stati Uniti e/o in altri paesi. Mac e OS X sono marchi di Apple Inc. registrati negli Stati Uniti e in altri paesi.

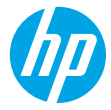

# Introdução

- 1. Siga as instruções do folheto de configuração para iniciar a configuração da impressora.
- Acesse 123.hp.com/ojp7740 para baixar e iniciar o software de configuração da impressora ou o aplicativo HP Smart e conecte a impressora à sua rede.

**Observação para usuários do Windows®:** também é possível usar o CD de software da impressora HP. Se sua impressora não vem com um CD, você pode solicitar um em **www.support.hp.com**.

**3.** Criar uma conta ou registrar sua impressora.

# Configurar conexão sem fio

Seguindo as instruções no painel de controle da impressora e instalando o software da impressora HP ou o aplicativo HP Smart, você conectou com sucesso a impressora à rede sem fio.

Para mais informações, visite HP Wireless Printing Center (www.hp.com/go/wirelessprinting).

### Solucionar problemas de conexão sem fio

- Se a luz azul no painel de controle da impressora não estiver acesa, a conexão sem fio pode estar desligada.
- Se a luz azul não estiver piscando significa que a impressora não está conectada à rede. Execute o Assistente de Configuração Sem Fio para estabelecer uma conexão sem fio.

#### Para ligar o dispositivo sem fio ou usar o assistente de configuração sem fio

- 1. Na tela do painel de controle da impressora, toque ou deslize a aba na parte superior de uma tela para abrir o Painel, toque em (1) (Sem fio) e, em seguida, toque em 🗘 (Configurações).
- 2. Toque em Configurações Sem Fio, e então escolha uma das seguintes:
  - Toque em Sem Fio para ativá-la.
  - Toque em Assistente de Configuração Sem Fio ou Configuração Protegida Wi-Fi e siga as instruções na tela para fazer uma conexão sem fio.

#### Dica: para obter mais informações, acesse www.hp.com/go/wifihelp.

**Observação**: se estiver usando um computador com o Windows, você pode usar a ferramenta HP Print and Scan Doctor para solução de problemas. Baixe esta ferramenta em **www.hp.com/go/tools**.

### Usar a impressora por meio de rede sem fio sem usar um roteador (Wi-Fi Direct)

Com o Wi-Fi Direct, é possível conectar seu computador ou dispositivo móvel (como smartphone ou tablet) diretamente a uma impressora sem fio – sem precisar se conectar a uma rede sem fio existente.

**Observação**: para usar o Wi-Fi Direct, talvez você precise instalar o software HP em seu computador ou dispositivo móvel. Para mais informações, acesse **123.hp.com/ojp7740**.

**Dica**: para saber como imprimir usando o Wi-Fi Direct, visite o site Wi-Fi Direct Printing (www.hp.com/go/wifidirectprinting).

#### Converter de uma conexão USB para uma conexão sem fio

Saiba mais: www.hp.com/go/usbtowifi.

# **Configurar fax**

Você pode configurar o fax usando o software da impressora HP (recomendado) ou painel de controle da impressora.

- Windows: use o Assistente de Fax durante a instalação do software. Para configurar após a instalação do software, abra o software da impressora HP (clique duas vezes no ícone com o nome da impressora na área de trabalho), vá para a guia **Fax** e selecione **Assistente de Configuração de Fax**.
- **OS X**: após a instalação do software, use Configurações Básicas de Fax do HP Utility.
- Painel de controle: toque em Fax na Tela Inicial, e depois toque em Configuração.

Para obter mais informações, visite www.hp.com/support/ojp7740.

# Mais informações

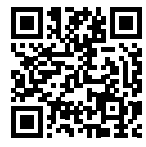

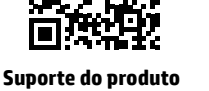

www.hp.com/support/ojp7740

Impressão móvel HP

| Ajuda                           | Obtenha ajuda adicional e encontre avisos, informações ambientais e<br>regulamentares (incluindo o Aviso Regulatório da União Europeia e as declarações<br>de conformidade) na seção "Informações Técnicas" do Guia do Usuário:<br>www.hp.com/support/ojp7740. |  |
|---------------------------------|----------------------------------------------------------------------------------------------------|--|
| Informações sobre<br>cartuchos  | Durante a configuração da impressora, certifique-se de usar os cartuchos<br>fornecidos com a impressora.                                                                                                    |  |
| Informações sobre<br>segurança  | Use o dispositivo apenas com o cabo e o adaptador de alimentação fornecidos<br>pela HP (se houver).                                                                                                    |  |
| Consumo de tinta                | www.hp.com/go/inkusage                                                                                                    |  |
| Número de Modelo<br>Regulatório | Para fins de identificação regulatória, um número de modelo regulatório foi<br>atribuído ao seu produto. Esse Número de Modelo regulatório não deve ser<br>confundido com os nomes comerciais nem com os números do produto.                                   |  |
| Registro da impressora          | www.register.hp.com                                                                                                    |  |
| Declaração de<br>Conformidade   | www.hp.eu/certificates                                                                                                    |  |

Microsoft e Windows são marcas registradas ou marcas comerciais da Microsoft Corporation nos Estados Unidos e/ou em outros países. Mac e OS X são marcas comerciais da Apple Inc., registradas nos Estados Unidos e em outros países.

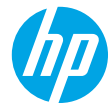

### Aan de slag

- 1. Installeer de printer aan de hand van de instructies op de installatieflyer.
- Ga naar 123.hp.com/ojp7740 om de HP printersoftware of HP Smart app te downloaden en installeren en om de printer met uw netwerk te verbinden.

**Opmerking voor gebruikers van Windows®:** U kunt ook de HP cd met de printersoftware gebruiken. Als er bij uw printer geen cd is geleverd, kunt u er een bestellen op **www.support.hp.com**.

**3.** Maak een account of registreer uw printer.

# Een draadloze verbinding instellen

Volg de instructies op het bedieningspaneel van de printer en de installatie-instructies van de HP printersoftware of HP Smart app. Als u deze correct hebt opgevolgd, moet de printer nu verbonden zijn met het draadloze netwerk. Raadpleeg voor meer informatie de website Wireless Printing Center van HP (www.hp.com/go/wirelessprinting).

### Problemen met de draadloze verbinding oplossen

- Als het blauwe lampje bij het bedieningspaneel van de printer niet brandt, is de functie voor draadloze communicatie mogelijk niet ingeschakeld.
- Als het blauwe lampje knippert, betekent dit dat de printer niet is verbonden met een netwerk. Gebruik de wizard Draadloos instellen om een draadloze verbinding te maken.

#### Functie voor draadloze communicatie inschakelen of wizard Draadloos instellen gebruiken

- Op het scherm van het bedieningspaneel van de printer tikt u op of veegt u over het tabblad bovenaan het scherm om het dashboard te openen en tikt u achtereenvolgens op (1) (Draadloos) en C (Instellingen).
- 2. Tik op Draadloze inst. en voer vervolgens een van de volgende stappen uit:
  - Tik op Draadloos om deze functie in te schakelen.
  - Tik op Wizard Draadloos instellen of Wi-Fi Protected Setup en volg de instructies op het scherm om een draadloze verbinding te maken.

#### Tip: Ga voor meer hulp naar www.hp.com/go/wifihelp.

**Opmerking**: Als u een computer met Windows gebruikt, kunt u het hulpprogramma HP Print and Scan Doctor gebruiken om problemen op te lossen. Dit hulpprogramma kunt u downloaden op **www.hp.com/go/tools**.

### De printer draadloos zonder router gebruiken (Wi-Fi Direct)

Met Wi-Fi Direct kunt u uw computer of mobiele apparaat (zoals een smartphone of tablet) direct draadloos verbinden met een printer zonder dat u verbinding hoeft te maken met een bestaand draadloos netwerk.

**Opmerking**: Om Wi-Fi Direct te gebruiken, hebt u mogelijk HP software nodig die op uw computer of mobiele apparaat is geïnstalleerd. Ga voor meer informatie naar **123.hp.com/ojp7740**.

**Tip**: Voor meer informatie over het afdrukken met Wi-Fi Direct gaat u naar de website Wi-Fi Direct Printing (www.hp.com/go/wifidirectprinting).

#### Een USB-verbinding omzetten in een draadloze verbinding

Meer info: www.hp.com/go/usbtowifi.

# Fax instellen

U kunt de fax instellen met behulp van de HP printersoftware (aanbevolen) of via het bedieningspaneel van de printer.

- Windows: Gebruik de wizard Fax tijdens de installatie van de software. Om na de software-installatie instellingen te configureren, opent u de HP printersoftware (dubbelklik op het pictogram met de printernaam op het bureaublad), gaat u naar het tabblad **Fax** en selecteert u **Wizard Fax instellen**.
- **OS X**: Nadat u de software hebt geïnstalleerd, gebruikt u Basisfaxinstellingen vanuit HP Utility.
- Bedieningspaneel: Tik op Fax op het startscherm en tik vervolgens op Instellingen.

Ga voor meer informatie naar www.hp.com/support/ojp7740.

### **Meer informatie**

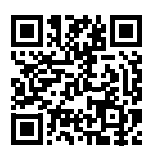

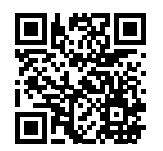

Productondersteuning www.hp.com/support/ojp7740

HP mobiel afdrukken

#### www.hp.com/go/mobileprinting

| Help                          | In de sectie 'Technische informatie' van de gebruikershandleiding kunt<br>u meer hulp krijgen en vindt u richtlijnen, informatie over het milieu en<br>wettelijke informatie, waaronder de richtlijnen van de Europese Unie en de<br>conformiteitsverklaring: <b>www.hp.com/support/ojp7740</b> . |
|-------------------------------|----------------------------------------------------------------------------------------------------|
| Cartridge-informatie          | Zorg ervoor dat u tijdens het installeren van de printer de installatiecartridges<br>gebruikt die hierbij zijn meegeleverd.                                                                                                    |
| Veiligheidsinformatie         | Gebruik het netsnoer en de voedingsadapter (indien aanwezig) die door HP zijn<br>geleverd.                                                                                                    |
| Inktverbruik                  | www.hp.com/go/inkusage                                                                                                    |
| Voorgeschreven<br>modelnummer | Voor wettelijke identificatiedoeleinden is aan uw apparaat een voorgeschreven<br>modelnummer toegewezen. Dit wettelijk verplichte modelnummer mag niet<br>worden verward met de marketingnaam of de productnummers.                                                                               |
| Printerregistratie            | www.register.hp.com                                                                                                    |
| Conformiteitsverklaring       | www.hp.eu/certificates                                                                                                    |

Microsoft en Windows zijn gedeponeerde handelsmerken of handelsmerken van Microsoft Corporation in de Verenigde Staten en/of andere landen. Mac, OS X en OS zijn in de Verenigde Staten en andere landen gedeponeerde handelsmerken van Apple Inc.

Nederlands

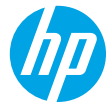

### Kom godt i gang

- **1.** Følg anvisningerne i opsætningsbrochuren for at begynde printeropsætningen.
- Gå ind på 123.hp.com/ojp7740 for at downloade og installere HP-printersoftwaren eller HP Smart-appen, og forbind printeren til dit netværk.

Bemærkning til Windows<sup>®</sup>-brugere: Du kan også bruge cd'en med HP-printersoftware. Hvis din printer ikke leveres med en cd, kan du bestille en på www.support.hp.com.

**3.** Opret en konto, eller registrer printeren.

# **Opsæt trådløs forbindelse**

Hvis du har fulgt vejledningen på printerens kontrolpanel og installeret HP-printersoftwaren eller HP Smart-appen, skulle printeren nu være forbundet med det trådløse netværk.

Find yderligere oplysninger på webstedet for HP Wireless Printing Center: (www.hp.com/go/wirelessprinting).

### Løsning af problemer med den trådløse forbindelse

- Hvis den blå indikator på printerens kontrolpanel ikke lyser, er den trådløse forbindelse muligvis slået fra.
- Hvis den blå indikator blinker, er printeren ikke tilsluttet et netværk.

Brug guiden Trådløs opsætning for at oprette en trådløs forbindelse.

#### Sådan tænder du for den trådløse forbindelse, og sådan bruger du guiden Trådløs opsætning

- 1. På printerens kontrolpanel skal du trykke eller stryge nedad på fanen øverst på skærmen for at åbne dashboardet, trykke på (1) (Trådløs) og derefter på 🗘 (Indstillinger).
- 2. Tryk på Trådløse indstillinger, og gør ét af følgende:
  - Tryk på **Trådløs** for at aktivere funktionen.
  - Tryk på **Guiden Trådløs opsætning** eller **Wi-Fi-beskyttet opsætning**, og følg derefter instruktionerne på skærmen for at oprette en trådløs forbindelse.

#### **Tip**: Du kan få mere hjælp ved at besøge **www.hp.com/go/wifihelp**.

**Bemærk**: Hvis du bruger en computer, der kører Windows, kan du anvende HP Print and Scan Doctor-værktøjet til fejlfinding. Værktøjet kan downloades på **www.hp.com/go/tools**.

### Brug printeren trådløst uden en router (Wi-Fi Direct)

Funktionen Wi-Fi Direct gør det muligt at forbinde en computer eller mobilenhed (f.eks. en smartphone eller tablet-pc) trådløst med en printer – uden at oprette forbindelse til et trådløst netværk.

**Bemærk**: Du skal muligvis installere HP-software på computeren eller mobilenheden, før du kan bruge funktionen Wi-Fi Direct. Du kan få flere oplysninger på **123.hp.com/ojp7740**.

**Tip**: Der findes oplysninger om udskrivning via Wi-Fi Direct på webstedet om udskrivning via Wi-Fi Direct (www.hp.com/go/wifidirectprinting).

### Konvertér fra en USB-forbindelse til en trådløs forbindelse

Få mere at vide: www.hp.com/go/usbtowifi.

# **Opsætning af fax**

Du kan opsætte fax ved hjælp af HP-printersoftwaren (anbefales) eller fra printerens kontrolpanel.

- Windows: Brug faxguiden under softwareinstallationen. For at foretage opsætning efter softwareinstallationen skal du åbne HP-printersoftwaren (dobbeltklik på ikonet med printernavnet på skrivebordet), gå til Fax-fanen og derefter vælge Faxopsætningsguide.
- **OS X**: Efter softwareinstallationen skal du bruge Grundlæggende faxindstillinger fra HP Utility.
- Kontrolpanel: Tryk på Fax på startskærmen, og tryk derefter på Opsætning.

Du kan få flere oplysninger ved at besøge www.hp.com/support/ojp7740.

# Flere oplysninger

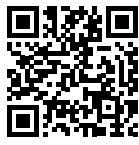

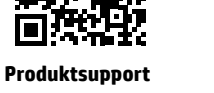

www.hp.com/support/ojp7740

HP-mobiludskrivning www.hp.com/go/mobileprinting

| Hjælp                       | Få yderligere hjælp, og find meddelelser, miljømæssige og lovgivningsmæssige<br>oplysninger (herunder lovgivningsmæssige oplysninger for EU og<br>overensstemmelseserklæringer) i afsnittet "Tekniske oplysninger"<br>i brugervejledningen: <b>www.hp.com/support/ojp7740</b> . |  |  |
|-----------------------------|----------------------------------------------------------------------------------------------------|--|--|
| Oplysninger om blækpatronen | Sørg for, at du under printeropsætningen bruger de printerpatroner, som<br>følger med printeren.                                                                                                    |  |  |
| Sikkerhedsoplysninger       | Brug kun den netledning og den strømadapter, der leveres af HP (hvis de<br>følger med).                                                                                                    |  |  |
| Brug af blæk                | www.hp.com/go/inkusage                                                                                                    |  |  |
| Lovpligtigt modelnummer     | Produktet er tildelt et lovpligtigt modelnummer, så det lever op til lovkrav<br>om identifikation. Dette lovpligtige nummer må ikke forveksles med<br>markedsføringsnavnet eller produktnumrene.                                                                                |  |  |
| Printerregistrering         | www.register.hp.com                                                                                                    |  |  |
| Overensstemmelseserklæring  | www.hp.eu/certificates                                                                                                    |  |  |

Microsoft og Windows er registrerede varemærker eller varemærker tilhørende Microsoft Corporation i USA og/eller andre lande. Mac og OS X er varemærker tilhørende Apple Inc. og er registreret i USA og andre lande.

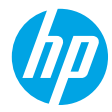

# Komma igång

- 1. Installera skrivaren med hjälp av anvisningarna i installationsbladet.
- Besök 123.hp.com/ojp7740 för att hämta och installera HPs skrivarprogramvara eller HP Smart-appen och anslut skrivaren till nätverket.

**Meddelande till Windows®-användare:** Du kan även använda CD-skivan med HPs skrivarprogramvara. Om det inte medföljer en CD till skrivaren kan du beställa en från **www.support.hp.com**.

3. Skapa ett konto eller registrera skrivaren.

# Upprätta en trådlös anslutning

Genom att följa anvisningarna på skrivarens kontrollpanel och installera HPs skrivarprogramvara eller HP Smartappen bör du ha anslutit skrivaren till det trådlösa nätverket.

Om du vill veta mer kan du gå till HP Wireless Printing Center (www.hp.com/go/wirelessprinting).

### Lösa problem med trådlös kommunikation

- Om den blå lampan på skrivarens kontrollpanel inte lyser kan det hända att den trådlösa funktionen är avstängd.
- Om den blå lampan blinkar är skrivaren inte ansluten till ett nätverk.

Använd guiden för trådlös installation för att upprätta en trådlös anslutning.

#### Så här aktiverar du trådlöst eller använder guiden för trådlös installation

- Tryck på eller svep ned fliken högst upp på en skärm från skrivarens kontrollpanel för att öppna instrumentpanelen. Tryck sedan på (1) (Trådlöst) och slutligen på <sup>(1)</sup> (Inställningar).
- 2. Tryck på Trådlös inställn. och gör sedan något av följande:
  - Tryck på **Trådlöst** för att aktivera funktionen.
  - Tryck på **Guide för trådlös installation** eller **Wi-Fi-skyddad konfiguration** och följ sedan anvisningarna på skärmen för att upprätta en trådlös anslutning.

#### Tips: Du kan få hjälp på www.hp.com/go/wifihelp.

**Obs**! Om du använder en dator som kör Windows kan du använda verktyget HP Print and Scan Doctor för felsökning. Du kan hämta verktyget på **www.hp.com/go/tools**.

### Använda skrivaren trådlöst utan router (Wi-Fi Direct)

Med Wi-Fi Direct kan du upprätta trådlös anslutning mellan datorn eller den mobila enheten (t.ex. smarttelefonen eller plattan) och en skrivare – utan att ansluta till ett befintligt trådlöst nätverk.

**Obs**! Det kan hända att HPs programvara måste vara installerad på datorn eller den mobila enheten för att Wi-Fi Direct ska kunna användas. Mer information finns på **123.hp.com/ojp7740**.

Tips: Läs mer om hur du skriver ut via Wi-Fi Direct på (www.hp.com/go/wifidirectprinting).

### Byta från en USB-anslutning till en trådlös nätverksanslutning

Läs mer: www.hp.com/go/usbtowifi.

### Faxkonfiguration

Du kan konfigurera fax med HPs skrivarprogramvara (rekommenderat) eller från skrivarens kontrollpanel.

- Windows: Använd Faxinstallationsguiden under programvaruinstallationen. För att konfigurera efter programvaruinstallationen öppnar du HPs skrivarprogramvara (dubbelklicka på ikonen med skrivarnamnet på skrivbordet), går till fliken **Fax** och väljer sedan **Faxinstallationsguiden**.
- OS X: Efter programvaruinstallationen använder du Grundläggande faxinställningar från HP Utility.
- Kontrollpanel: Tryck på Fax på startskärmen och tryck sedan på Konfigurera.

Mer information finns på www.hp.com/support/ojp7740.

### Lär dig mer

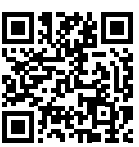

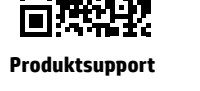

www.hp.com/support/ojp7740

HP mobil utskrift www.hp.com/qo/mobileprinting

| Hjälp                         | Få mer hjälp och läs meddelanden samt juridisk och miljörelaterad information (inklusive EU:s förvaltningsföreskrift och efterlevnadsregler) i avsnittet Teknisk information i användarhandboken: <b>www.hp.com/support/ojp7740</b> . |
|-------------------------------|----------------------------------------------------------------------------------------------------|
| Bläckpatronsinformation       | Se till att du använder de patroner som medföljde skrivaren när du installerar den.                                                                                                    |
| Säkerhetsinformation          | Får endast användas med den strömsladd och nätströmsadapter (i förekommande<br>fall) som levererats av HP.                                                                                                    |
| Användning av bläck           | www.hp.com/go/inkusage                                                                                                    |
| Regulatoriskt<br>modellnummer | Din produkt har tilldelats ett regulatoriskt modellnummer för identifikationsändamål.<br>Det regulatoriska modellnumret ska inte förväxlas med produktnamnet eller<br>produktnumren.                                                  |
| Skrivarregistrering           | www.register.hp.com                                                                                                    |
| Deklaration om                | www.hp.eu/certificates                                                                                                    |

Microsoft och Windows är registrerade varumärken eller varumärken som tillhör Microsoft Corporation i USA och/eller andra länder. Mac och OS X är varumärken som tillhör Apple Inc., registrerade i USA och andra länder.

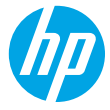

# Kom i gang

- **1.** Følg instruksjonene i oppsettbrosjyren for å starte skriverinstallasjonen.
- 2. Gå til 123.hp.com/ojp7740 for å laste ned og starte HP-skriverprogramvaren eller HP Smart-appen, og koble til skriveren på nettverket ditt.

Merknad for Windows®-brukere: Du kan også bruke HP-skriverprogramvaren på CD-en. Hvis det ikke fulgte en CD med skriveren, kan du bestille en fra www.support.hp.com.

**3.** Opprett en konto eller registrer skriveren.

# Sette opp trådløs tilkobling

Hvis du har fulgt instruksjonene på skriverens kontrollpanel og installert HP-skriverprogramvaren eller HP Smart-appen, bør du ha fått koblet skriveren til det trådløse nettverket.

Du finner mer informasjon på HPs senter for mobil utskrift (www.hp.com/go/wirelessprinting).

### Løse problemer med trådløs kommunikasjon

- Hvis ikke den blå lampen på skriverens kontrollpanel lyser, kan trådløsfunksjonen være slått av.
- Hvis den blå lampen ikke lyser, er ikke skriveren koblet til nettverket.

Bruk Veiviser for trådløs konfigurasjon for å etablere en trådløs tilkobling.

#### Slå på trådløs tilkobling eller bruke Veiviser for trådløs konfigurasjon

- På skriverens kontrollpanel trykker eller sveiper du ned fliken øverst på skjermen for å åpne dashbordet. Trykk på (1) (Trådløst), og trykk deretter på C (Innstillinger).
- 2. Trykk på Trådløse innstillinger, og siden gjør du ett av de følgende.
  - Trykk på **Trådløst** for å slå det på.
  - Trykk på Veiviser for trådløs konfigurasjon eller Oppsett for beskyttet trådløs tilkobling, og følg så instruksjonene på skjermen for å opprette en trådløs tilkobling.

#### Tips: Du finner mer informasjon på www.hp.com/go/wifihelp.

**Merk**: Hvis du bruker en datamaskin som kjører Windows, kan du bruke HP Print and Scan Doctor-verktøy til feilsøking. Du kan laste ned dette verktøyet fra **www.hp.com/go/tools**.

### Bruke skriveren trådløst uten en ruter (Wi-Fi Direct)

Du kan koble datamaskinen eller den mobile enheten (for eksempel en smarttelefon eller et nettbrett) trådløst direkte til en skriver med Wi-Fi Direct – uten å koble til et eksisterende trådløst nettverk.

**Merk**: Det kan hende at du må installere HP-programvare på datamaskinen eller den mobile enheten for å kunne bruke Wi-Fi Direct. Gå til **123.hp.com/ojp7740** for mer informasjon.

**Tips**: Hvis du vil finne ut mer om hvordan du skriver ut med Wi-Fi Direct, går du til nettstedet for Wi-Fi Direct (www.hp.com/go/wifidirectprinting).

### Konvertere fra en USB-tilkobling til en trådløs tilkobling

Les mer: www.hp.com/go/usbtowifi.

# Sette opp faksfunksjonen

Du kan sette opp faks med HP-skriverprogramvaren (anbefalt) eller fra skriverens kontrollpanel.

- **Windows**: Bruk faksveiviseren under installering av programvare. Hvis du skal sette opp faks etter installering av programvare, åpner du HP-skriverprogramvaren (dobbeltklikk på ikonet med skrivernavnet på skrivebordet), gå til fliken **Faks**, og velg så **Veiviser for faksoppsett**.
- **OS X:** Etter installering av programvare bruker du Grunnleggende faksinnstillinger fra HP-verktøyet.
- Kontrollpanel: Trykk på Faks på hjemskjermen, og trykk på Oppsett.

Gå til www.hp.com/support/ojp7740 for mer informasjon.

### Les mer

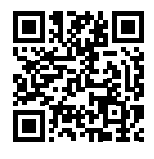

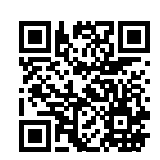

Produktstøtte www.hp.com/support/ojp7740

HP mobil utskrift www.hp.com/qo/mobileprinting

| Hjelp                            | Delen «Teknisk informasjon» i brukerhåndboken inneholder ytterligere hjelp<br>og varsler samt informasjon om miljø og forskrifter (inkludert varsler om<br>EU-forskrifter og samsvarserklæringer): <b>www.hp.com/support/ojp7740</b> . |
|----------------------------------|----------------------------------------------------------------------------------------------------|
| Informasjon om<br>blekkpatron    | Påse at du bruker patronene som følger med skriveren, ved oppsett av skriveren.                                                                                                    |
| Sikkerhetsinformasjon            | Bruk bare strømledningen og strømadapteren (hvis det følger med) fra HP.                                                                                                    |
| Blekkforbruk                     | www.hp.com/go/inkusage                                                                                                    |
| Forskriftsmessig<br>modellnummer | For forskriftsmessige identifikasjonsformål er produktet tildelt et forskriftsmessig<br>modellnummer. Det forskriftsmessige modellnummeret må ikke forveksles med<br>markedsføringsnavnet eller produktnummeret.                       |
| Skriverregistrering              | www.register.hp.com                                                                                                    |
| Samsvarserklæring                | www.hp.eu/certificates                                                                                                    |

Microsoft og Windows er registrerte varemerker eller varemerker som tilhører Microsoft Corporation i USA og/eller andre land. Mac og OS X er varemerker for Apple Inc., registrert i USA og andre land.

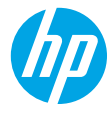

### Aluksi

- 1. Asenna tulostin käyttövalmiiksi noudattamalla asennuslehtisen ohjeita.
- Lataa ja asenna HP:n tulostinohjelmisto tai HP Smart -mobiilisovellus osoitteesta 123.hp.com/ojp7740 ja yhdistä tulostin verkkoosi.

Huomautus Windows®-käyttäjille: Voit käyttää myös HP:n tulostinohjelmisto-CD:tä. Jos tulostimesi mukana ei ole toimitettu CD:tä, voit tilata sellaisen osoitteesta www.support.hp.com.

**3.** Luo tili tai rekisteröi tulostin.

# Langattoman yhteyden asentaminen

Mikäli noudatit tulostimen ohjauspaneelin ohjeita ja asensit HP:n tulostinohjelmiston tai HP Smart -mobiilisovelluksen, tulostin on nyt yhdistetty langattomaan verkkoon.

Lisätietoja on HP:n langattoman tulostuksen tukisivustossa (www.hp.com/go/wirelessprinting).

### Langattoman verkon ongelmien ratkaiseminen

- Jos tulostimen ohjauspaneelin sininen valo ei pala, langaton yhteys on ehkä poistettu käytöstä.
- Jos sininen merkkivalo vilkkuu, tulostimella ei ole yhteyttä verkkoon.

Muodosta langaton yhteys suorittamalla Langaton asennustoiminto.

#### Langattoman yhteyden käynnistäminen tai langattoman asennustoiminnon käyttäminen

- Avaa kojelauta koskettamalla ohjauspaneelinäytön yläreunassa olevaa välilehteä tai pyyhkäisemällä se alas, kosketa (1) (Langaton) ja sen jälkeen ( Asetukset).
- 2. Kosketa Langattoman asetukset ja toimi seuraavasti:
  - Ota se käyttöön koskettamalla Langaton.
  - Kosketa Langaton asennustoiminto tai Suojattu Wi-Fi-asennus ja muodosta langaton yhteys noudattamalla näytölle tulevia ohjeita.

#### Vinkki: Lisää ohjeita on osoitteessa www.hp.com/go/wifihelp.

**Huomautus**: Windows-tietokoneessa voit käyttää vianmääritykseen HP Print and Scan Doctor -työkalua. Työkalun voi ladata osoitteesta **www.hp.com/go/tools**.

### Tulostimen käyttäminen langattomasti ilman reititintä (Wi-Fi Direct)

Wi-Fi Direct -yhteyden avulla voit yhdistää tietokoneesi tai mobiililaitteesi (esimerkiksi älypuhelimen tai tabletin) suoraan tulostimeen langattomasti – muodostamatta yhteyttä langattomaan verkkoon.

**Huomautus**: Jotta voisit käyttää Wi-Fi Direct -yhteyttä, sinun on ehkä asennettava HP-ohjelmisto tietokoneeseesi tai mobiililaitteeseesi. Lisätietoja on osoitteessa **123.hp.com/ojp7740**.

Vinkki: Lisätietoja Wi-Fi Direct -tulostuksesta saat Wi-Fi Direct Printing -sivustosta osoitteesta www.hp.com/go/wifidirectprinting.

### USB-yhteyden vaihtaminen langattomaan yhteyteen

Lisätietoja: www.hp.com/go/usbtowifi.

# Faksin käyttöönotto

Voit ottaa faksin käyttöön HP:n tulostinohjelmistolla (suositellaan) tai tulostimen ohjauspaneelista.

- Windows: Käytä Faksin asennustoimintoa ohjelmiston asennuksen aikana. Käyttöönotto ohjelmiston asennuksen jälkeen: avaa HP:n tulostinohjelmisto (kaksoisnapsauta työpöydän kuvaketta, jossa on tulostimen nimi), siirry välilehdelle Faksi ja valitse Faksin asennustoiminto.
- OS X: Kun ohjelmisto on asennettu, ota Faksin perusasetukset käyttöön HP Utilityssä.
- Ohjauspaneeli: Kosketa kotinäytön kuvaketta Faksi ja valitse sitten Asennus.

Lisätietoja on osoitteessa www.hp.com/support/ojp7740.

# Lisätietoja

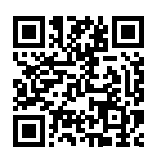

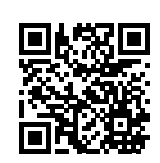

Tuotetuki www.hp.com/support/ojp7740

HP:n mobiilitulostus

#### www.hp.com/go/mobileprinting

| Ohje                             | Käyttöoppaan teknisten tietojen osiossa voit tarkastella lisäohjeita ja<br>ilmoituksia sekä ympäristö- ja säädöstietoja, kuten Euroopan unionin<br>säädöksiä ja yhteensopivuuslausuntoja: <b>www.hp.com/support/ojp7740</b> . |
|----------------------------------|----------------------------------------------------------------------------------------------------|
| Kasetin tiedot                   | Käytä tulostimen asennuksessa laitteen mukana toimitettuja kasetteja.                                                                                                    |
| Turvallisuustietoja              | Käytä tulostinta vain HP:n toimittaman virtajohdon ja mahdollisen<br>verkkolaitteen kanssa.                                                                                                    |
| Musteenkulutus                   | www.hp.com/go/inkusage                                                                                                    |
| Säädöstenmukainen<br>mallinumero | Tuote on varustettu tunnistamista varten säädöstenmukaisella<br>mallinumerolla. Tätä mallinumeroa ei pidä sekoittaa markkinointinimiin tai<br>tuotenumeroihin.                                                                |
| Tulostimen rekisteröinti         | www.register.hp.com                                                                                                    |
| Vaatimustenmukaisuusvakuutus     | www.hp.eu/certificates                                                                                                    |

Microsoft ja Windows ovat Microsoft Corporationin rekisteröityjä tavaramerkkejä tai tavaramerkkejä Yhdysvalloissa ja muissa maissa. Mac ja OS X ovat Applen tavaramerkkejä Yhdysvalloissa ja muissa maissa.

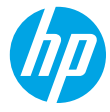

### Alustamine

- 1. Printeri häälestuse alustamiseks järgige häälestusflaieris olevaid juhiseid.
- 2. HP printeritarkvara või rakenduse HP Smart allalaadimiseks ja installimiseks ning printeri võrku ühendamiseks minge aadressile 123.hp.com/ojp7740.

**Teade operatsioonisüsteemi Windows® kasutajatele:** võite kasutada ka HP printeri tarkvara CD-d. Kui CD-d pole printeriga kaasas, saate selle tellida aadressilt **www.support.hp.com**.

3. Konto loomine või printeri registreerimine.

# Looge traadita ühendus

Printeri juhtpaneelil olevaid juhiseid järgides ja HP printeritarkvara või rakendust HP Smart installides peaks printer olema edukalt traadita võrku ühendatud.

Lisateavet leiate HP veebisaidilt Wireless Printing Center (www.hp.com/go/wirelessprinting).

### Traadita ühenduse probleemide lahendamine

- Kui printeri juhtpaneelil olev sinine tuli ei põle, võib traadita ühendus olla välja lülitatud.
- Kui sinine tuli vilgub, pole printer võrku ühendatud.

Kasutage traadita ühenduse loomiseks traadita ühenduse häälestusviisardit.

#### Traadita ühenduse sisselülitamine või traadita ühenduse häälestusviisardi kasutamine

- Töölaua avamiseks puudutage printeri juhtpaneeli kuva ekraani ülaosas asuvat vahekaarti või nipsake see alla, puudutage ikooni () (Traadita ühendus) ja seejärel puudutage ikooni () (Sätted).
- 2. Puudutage valikut Wireless settings (Traadita ühenduse sätted) ja seejärel tehke üks järgmistest.
  - Puudutage valikut Wireless (Traadita ühendus) ja lülitage see sisse.
  - Puudutage valikut Wireless Setup Wizard (Traadita ühenduse häälestusviisard) või Wi-Fi Protected Setup (Kaitstud Wi-Fi häälestus) ja järgige traadita ühenduse loomiseks ekraanil olevaid juhiseid.

#### Nõuanne. Abi leiate lisaks aadressilt www.hp.com/go/wifihelp.

**Märkus**. Kui kasutate opsüsteemil Windows töötavat arvutit, saate tõrkeotsinguks rakendada tööriista HP Print and Scan Doctor. Laadige see alla aadressilt **www.hp.com/go/tools**.

### Printeri kasutamine traadita ilma ruuterita (Wi-Fi otseühendus)

Wi-Fi otseühenduse abil on võimalik luua traadita ühendus arvuti või mobiilsideseadme (nt nutitelefon või tahvelarvuti) ja printeri vahel ilma traadita võrku ühendamiseta.

**Märkus**. Võimalik, et Wi-Fi otseühenduse kasutamiseks on vajalik installida arvutisse või mobiilsideseadmesse HP tarkvara. Lisateavet vt aadressilt **123.hp.com/ojp7740**.

Nõuanne. Lisateavet Wi-Fi otseühenduse abil printimise kohta vt Wi-Fi otseühendusega printimise veebisaidilt (www.hp.com/go/wifidirectprinting).

### USB-ühenduselt traadita ühendusele lülitumine

Lisateave: www.hp.com/go/usbtowifi.

# Faksi häälestamine

Faksi häälestamiseks kasutage HP printeritarkvara (soovitatav) või printeri juhtpaneeli.

- Windows: kasutage tarkvara installimise ajal faksiviisardit. Avage installimisjärgseks häälestamiseks HP printeritarkvara (topeltklõpsake töölaual oleval printerinimega ikoonil), minge vahekaardini Fax (Faks) ja valige seejärel Fax Setup Wizard (Faksi häälestusviisard).
- OS X: kasutage pärast tarkvara installimist HP utiliidist faksi põhisätteid.
- Juhtpaneel: puudutage avakuval valikut Fax (Faks) ja seejärel puudutage valikut Setup (Häälestus).

Lisateavet vt aadressil www.hp.com/support/ojp7740.

### Lisateave

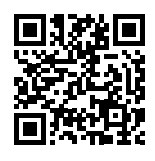

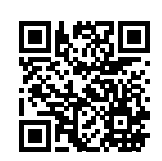

Tootetugi www.hp.com/support/ojp7740

HP mobiilne printimine

#### www.hp.com/go/mobileprinting

| Spikker                      | Hankige kasutusjuhendi tehnilise teabe peatükist lisaabi ja vaadake seal olevaid<br>märkusi, keskkonna- ja normatiivteavet (sh Euroopa Liidu normatiivmärkusi ning<br>vastavusavaldusi). <b>www.hp.com/support/ojp7740</b> . |  |
|------------------------------|----------------------------------------------------------------------------------------------------|--|
| Kasseti teave                | Veenduge printeri häälestuse ajal, et kasutaksite printeriga kaasa antud kassette.                                                                                                    |  |
| Ohutusteave                  | Kasutage seadet ainult koos HP tarnitud toitekaabli ja -adapteriga (kui need<br>kuuluvad tarnekomplekti).                                                                                                    |  |
| Tindikasutus                 | www.hp.com/go/inkusage                                                                                                    |  |
| Regulatiivne<br>mudelinumber | Regulatiivseks identifitseerimiseks on teie tootel regulatiivne mudelinumber.<br>Regulatiivset mudelinumbrit ei tohi käsitleda turundusnime ega tootenumbritena.                                                             |  |
| Printeri registreerimine     | www.register.hp.com                                                                                                    |  |
| Vastavuse deklaratsioon      | www.hp.eu/certificates                                                                                                    |  |

Microsoft ja Windows on ettevõtte Microsoft Corporation registreeritud kaubamärk või kaubamärk Ameerika Ühendriikides ja/või muudes riikides. Mac ja OS X on ettevõtte Apple Inc. USA-s ning teistes riikides registreeritud kaubamärgid.

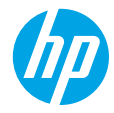

# Darba sākšana

- 1. Lai sāktu printera iestatīšanu, skatiet instrukcijas iestatīšanas lapiņu.
- Apmeklējiet vietni 123.hp.com/ojp7740, lai lejupielādētu un instalētu HP programmatūru vai HP Smart lietotni, un izveidojiet printera savienojumu ar tīklu.

**Piezīme Windows® lietotājiem:** varat izmantot arī HP printera programmatūras kompaktdisku. Ja kompaktdisks nav iekļauts printera komplektā, varat to pasūtīt vietnē **www.support.hp.com**.

3. Izveidojiet kontu vai reģistrējiet printeri.

# Bezvadu savienojuma iestatīšana

Izpildot printera vadības panelī sniegtos norādījumus un instalējot HP printera programmatūru vai HP Smart lietotni, var sekmīgi izveidot printera savienojumu ar bezvadu tīklu.

Lai iegūtu papildinformāciju, apmeklējiet HP bezvadu drukāšanas centru (www.hp.com/go/wirelessprinting).

### Bezvadu savienojuma traucējumu novēršana

- Ja zilais indikators printera vadības panelī nedeg, iespējams, bezvadu savienojums ir izslēgts.
- Ja mirgo zilais indikators, printeris nav pievienots tīklam.

Lai izveidotu bezvadu savienojumu, izmantojiet bezvadu savienojuma iestatīšanas vedni.

### Bezvadu savienojuma ieslēgšana vai bezvadu savienojuma iestatīšanas vedņa izmantošana

- Printera vadības paneļa displejā pieskarieties cilnei ekrāna augšpusē vai pavelciet to lejup, lai atvērtu informācijas paneli, tad pieskarieties (1) (Wireless (Bezvadu savienojums)) un pēc tam pieskarieties (Settings (lestatījumi)).
- Pieskarieties Wireless Settings (Bezvadu savienojuma iestatījumi) un pēc tam veiciet vienu no šīm darbībām:
  - pieskarieties **Wireless** (Bezvadu savienojums), lai to ieslēgtu;
  - pieskarieties Wireless Setup Wizard (Bezvadu savienojuma iestatīšanas vednis) vai Wi-Fi Protected Setup (Wi-Fi aizsargātā iestatīšana) un pēc tam izpildiet ekrānā redzamās norādes, lai izveidotu bezvadu savienojumu.

Padoms: lai iegūtu papildu palīdzību, apmeklējiet vietni www.hp.com/go/wifihelp.

**Piezīme**: ja izmantojat datoru, kurā darbojas sistēma Windows, problēmu novēršanas nolūkos varat izmantot rīku HP Print and Scan Doctor. Lejupielādējiet šo rīku vietnē **www.hp.com/go/tools**.

### Bezvadu savienojuma ar printeri izmantošana bez maršrutētāja (Wi-Fi Direct)

Izmantojot Wi-Fi Direct, datoru vai mobilo ierīci (piemēram, viedtālruni vai planšetdatoru) var savienot tieši ar printeri (ar bezvadu savienojumu) un nav jāizveido savienojums ar esošo bezvadu tīklu.

**Piezīme**: lai izmantotu Wi-Fi Direct, datorā vai mobilajā ierīcē var būt nepieciešams instalēt HP programmatūru. Lai iegūtu plašāku informāciju, apmeklējiet vietni **123.hp.com/ojp7740**.

**Padoms**: lai uzzinātu, kā drukāt, izmantojot Wi-Fi Direct, apmeklējiet Wi-Fi Direct drukāšanas tīmekļa vietni (www.hp.com/go/wifidirectprinting).

### USB savienojuma pārslēgšana uz bezvadu savienojumu

Uzziniet vairāk vietnē www.hp.com/go/usbtowifi.

# Faksa iestatīšana

Faksu var iestatīt, izmantojot HP printera programmatūru (ieteicams) vai printera vadības paneli.

- Windows: programmatūras instalēšanas laikā izmantojiet faksa vedni. Lai veiktu iestatīšanu pēc programmatūras instalēšanas, atveriet HP printera programmatūru, veicot dubultklikšķi uz ikonas ar printera nosaukumu darbvirsmā, dodieties uz cilni Fax (Fakss) un pēc tam atlasiet Fax Setup Wizard (Faksa iestatīšanas vednis).
- **OS X**: pēc programmatūras instalēšanas izmantojiet Basic Fax Settings (Faksa pamatiestatījumi) no HP Utility (HP utilīta).
- **Control panel** (Vadības panelis): pieskarieties vienumam **Fax** (Fakss) sākumekrānā un pēc tam pieskarieties opcijai **Setup** (lestatīšana).

Papildinformāciju skatiet vietnē www.hp.com/support/ojp7740.

### Uzzināt vairāk

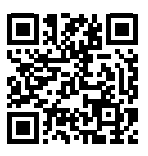

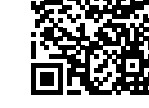

Produkta atbalsts

www.hp.com/support/ojp7740

HP mobile printing (Mobilā drukāšana)

#### www.hp.com/go/mobileprinting

| Palīdzība                    | Papildu palīdzība, paziņojumi, vides un normatīvā informācija, tostarp Eiropas<br>Savienības normatīvais paziņojums un atbilstības paziņojumi, ir pieejami lietošanas<br>pamācības sadaļā "Tehniskā informācija": <b>www.hp.com/support/ojp7740</b> . |
|------------------------------|----------------------------------------------------------------------------------------------------|
| Kasetnes informācija         | Printera iestatīšanas laikā noteikti izmantojiet printera komplektā iekļautās<br>kasetnes.                                                                                                    |
| Informācija par drošību      | Izmantojiet ierīcei tikai HP nodrošināto strāvas kabeli un barošanas bloku<br>(ja iekļauts komplektā).                                                                                                    |
| Tintes patēriņš              | www.hp.com/go/inkusage                                                                                                    |
| Normatīvais modeļa<br>numurs | Likumā paredzētās identifikācijas nolūkā produktam ir piešķirts normatīvais<br>modeļa numurs. Regulējošās institūcijas modeļa numuru nedrīkst sajaukt ar<br>mārketinga nosaukumu vai izstrādājumu numuriem.                                           |
| Printera reģistrācija        | www.register.hp.com                                                                                                    |
| Atbilstības deklarācija      | www.hp.eu/certificates                                                                                                    |

Microsoft un Windows ir Microsoft Corporation ASV un/vai citās valstīs reģistrētas preču zīmes vai Microsoft Corporation preču zīmes. Mac un OS X ir Apple Inc. preču zīmes, kas reģistrētas ASV un citās valstīs.

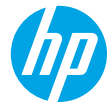

# Pasirengimas darbui

- 1. Vadovaudamiesi sąrankos skrajutėje pateiktais nurodymais, pradėkite spausdintuvo sąranką.
- 2. Apsilankykite 123.hp.com/ojp7740, kad atsisiųstumėte ir įdiegtumėte HP spausdintuvo programinę įrangą arba programėlę "HP Smart" bei prijungtumėte spausdintuvą prie savo tinklo.

Pastaba "Windows<sup>®</sup>" naudotojams:</mark> taip pat galite naudoti HP spausdintuvo programinės įrangos kompaktinį diską. Jei prie jūsų spausdintuvo nepridedamas kompaktinis diskas, diską galite užsisakyti adresu www.support.hp.com.

3. Sukurti paskyrą arba užregistruoti spausdintuvą.

# Nustatykite belaidį ryšį

Vadovaudamiesi instrukcijomis, pateikiamomis spausdintuvo valdymo skydelyje, ir įdiegę HP spausdintuvo programinę įrangą arba programėlę "HP Smart", turėtumėte sėkmingai prijungti spausdintuvą prie belaidžio tinklo. Daugiau informacijos rasite "HP Wireless Printing Center" (HP belaidžio spausdinimo centras) adresu (www.hp.com/go/wirelessprinting).

### Belaidžio tinklo problemų sprendimas

- Jei mėlyna lemputė spausdintuvo valdymo skydelyje nešviečia, belaidis ryšys gali būti išjungtas.
- Jei mėlyna lemputė mirksi, spausdintuvas neprijungtas prie tinklo.

Naudokite belaidžio ryšio sąrankos vediklį, kad sukurtumėte belaidį ryšį.

#### Belaidžio ryšio įjungimas arba belaidžio ryšio sąrankos vediklio naudojimas

- Spausdintuvo valdymo skydelio ekrane palieskite arba braukite žemyn viršuje esantį skirtuką, kad atvertumėte reikmenų skydelį, paskui palieskite (1) ("Wireless") (belaidis ryšys), tada palieskite (1) ("Settings") (nuostatos).
- 2. Palieskite "Wireless Settings" (belaidžio ryšio nuostatos), tada atlikite vieną iš tolesnių veiksmų.
  - Palieskite "Wireless" (belaidis ryšys), kad jį įjungtumėte.
  - Palieskite "Wireless Setup Wizard" (belaidžio ryšio sąrankos vediklis) arba "Wi-Fi Protected Setup" (apsaugota belaidžio ryšio sąranka) ir vykdykite ekrane pateikiamas instrukcijas, kaip užmegzti belaidį ryšį.

#### Patarimas: daugiau pagalbos rasite adresu www.hp.com/go/wifihelp.

**Pastaba**: jeigu dirbate kompiuteriu su "Windows" operacine sistema, triktims nustatyti ir šalinti galite naudoti priemonę "HP Print and Scan Doctor". Šią priemonę atsisiųsite adresu **www.hp.com/go/tools**.

# Kaip naudotis spausdintuvu belaidžiu būdu nenaudojant maršruto parinktuvo ("Wi-Fi Direct")

Su "Wi-Fi Direct" (tiesioginis "Wi-Fi" ryšys) savo kompiuterį ar mobilųjį įrenginį (pvz., išmanųjį telefoną ar planšetinį kompiuterį) prie spausdintuvo galite prijungti tiesiogiai belaidžiu būdu – neprisijungdami prie esamo belaidžio ryšio tinklo.

**Pastaba**: kad galėtumėte naudoti "Wi-Fi Direct", gali prireikti kompiuteryje arba mobiliajame įrenginyje įdiegti HP programinę įrangą. Daugiau informacijos rasite adresu **123.hp.com/ojp7740**.

**Patarimas**: norėdami sužinoti daugiau apie spausdinimą naudojant "Wi-Fi Direct", apsilankykite "Wi-Fi Direct Printing" (spausdinimas tiesioginiu belaidžiu ryšiu) svetainėje (**www.hp.com/go/wifidirectprinting**).

### USB ryšio perjungimas į belaidį ryšį

Sužinokite daugiau: www.hp.com/go/usbtowifi.

# Fakso sąranka

Fakso sąranką galite atlikti naudodami HP spausdintuvo programinę įrangą (rekomenduojama) arba spausdintuvo valdymo skydelį.

- "Windows": įdiegdami programinę įrangą naudokite "Fax Wizard" (fakso vedlį). Norėdami atlikti sąranką įdiegę
  programinę įrangą, atverkite spausdintuvo programinę įrangą darbalaukyje (du kartus spustelėkite piktogramą su
  spausdintuvo pavadinimu), eikite į ąselę "Fax" (faksas) ir pasirinkite "Fax Setup Wizard" (fakso sąrankos vedlys).
- "OS X": įdiegę programinę įrangą naudokite "HP Utility" (HP paslaugų programos) "Basic Fax Settings" (pagrindines fakso nuostatas).
- Valdymo skydelis: pradžios ekrane palieskite "Fax" (faksas), tada palieskite "Setup" (sąranka).

Daugiau informacijos rasite adresu www.hp.com/support/ojp7740.

### Sužinokite daugiau

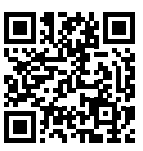

| Pagalba | gaminių naudojimo |
|---------|-------------------|
|         | klausimais        |

www.hp.com/support/ojp7740

HP mobilusis spausdinimas

www.hp.com/go/mobileprinting

| Žinynas                           | Daugiau pagalbos ir įvairių įspėjimų, taip pat aplinkosaugos ir reglamentavimo<br>informaciją (įskaitant pastabą apie Europos Sąjungos reguliavimą bei atitikties<br>pareiškimus) rasite šio naudotojo vadovo skyriuje "Techninė informacija":<br>www.hp.com/support/ojp7740. |
|-----------------------------------|----------------------------------------------------------------------------------------------------|
| Informacija apie rašalo<br>kasetę | Atlikdami spausdintuvo sąranką naudokite su spausdintuvu pateikiamas kasetes.                                                                                                    |
| Saugos informacija                | Naudokite tik HP pateikiamą maitinimo laidą ir adapterį (jeigu pateikiamas).                                                                                                    |
| Rašalo naudojimas                 | www.hp.com/go/inkusage                                                                                                    |
| Normatyvinis modelio<br>numeris   | Kad būtų galima užtikrinti atpažinimą pagal reglamentus, šis gaminys pažymėtas<br>normatyviniu modelio numeriu. Šio normatyvinio modelio numerio nereikėtų painioti<br>su prekybiniu pavadinimu arba gaminio numeriais.                                                       |
| Spausdintuvo registravimas        | www.register.hp.com                                                                                                    |
| Atitikties deklaracija            | www.hp.eu/certificates                                                                                                    |

"Microsoft" ir "Windows" yra "Microsoft Corporation" prekių ženklai arba registruotieji prekių ženklai JAV ir (arba) kitose šalyse. "Mac" ir "OS X" yra JAV ir kitose šalyse registruoti "Apple Inc." prekių ženklai.

# إعداد الفاكس

يمكنك إعداد الفاكس باستخدام برنامج الطابعة من HP (موصى به) أو من لوحة التحكم في الطابعة.

- Windows: استخدم معالج الفاكس خلال تثبيت البرنامج. للإعداد بعد تثبيت البرنامج، افتح برنامج الطابعة من HP (بالنقر المزدوج على الأيقونة ذات اسم الطابعة الموجودة على سطح المكتب)، انتقل إلى علامة التبويب فاكس، ثم قم بتحديد معالج إعداد الفاكس.
  - SSX العدادات الفاكس الأساسية) من HP Utility (إعدادات الفاكس الأساسية) من HP Utility.
    - لوحة التحكم: المس فاكس على الشاشة الرئيسية ثم المس إعداد.

للمزيد من المعلومات، قم بزيارة www.hp.com/support/ojp7740.

# تعرف على المزيد

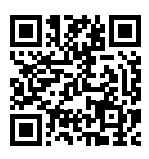

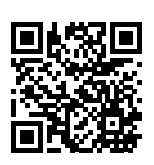

دعم المنتج www.hp.com/support/ojp7740

الطباعة من الأجهزة المحمولة من HP www.hp.com/qo/mobileprinting

| ي<br>و و<br>ق          | يمكنك الحصول على تعليمات إضافية والعثور على الإشعارات والمعلومات البيئية<br>والتنظيمية (بما في ذلك الإشعار التنظيمي للاتحاد الأوروبي وبيانات التوافق)، في<br>قسم "المعلومات الفنية" من دليل المستخ <i>د</i> م: www.hp.com/support/ojp7740. |
|------------------------|----------------------------------------------------------------------------------------------------|
| معلومات عن الخرطوشة    | خلال إعداد الطابعة احرص على استخدام الخرطوشات التي أرفقت بالطابعة.                                                                                                    |
| معلومات السلامة        | لا تستخدم المنتج إلا مع سلك الطاقة ومحول الطاقة (في حالة توفيرهما)<br>المقدمين من قبل HP فقط.                                                                                                    |
| مدى استخدام الحبر 🛛 🛛  | www.hp.com/go/inkusage                                                                                                    |
| رقم الطراز التنظيمي    | لأغراض التعريف التنظيمي، تم تعيين رقم طراز تنظيمي للمنتج الخاص بك. يجب<br>عدم الخلط بين الرقم التنظيمي للطراز واسم التسويق أو أرقام المنتج.                                                                                                |
| <b>n</b> تسجيل الطابعة | www.register.hp.com                                                                                                    |
| إعلان التوافق s        | www.hp.eu/certificates                                                                                                    |

تُعد Microsoft و Windows علامتين تجاريتين مسجلتين أو علامتين تجاريتين لشركة Microsoft Corporation في الولايات المتحدة و/أو البلدان الأخرى. تعد Mac و SX علامات تجارية مسجلة لشركة .Apple Inc في الولايات المتحدة وبلدان أخرى.

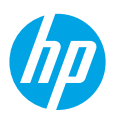

# بدء الاستخدام

- اتبع الإرشادات الواردة في منشور الإعداد لبدء إعداد الطابعة.
- 2. تفضل بزيارة HP Smart وتثبيته، وتوصيل الطابعة من HP أو تطبيق HP Smart وتثبيته، وتوصيل الطابعة بشبكتك.
- **ملاحظة لمستخدمي ®Windows:** يمكنك أيضًا استخدام القرص المضغوط الذي يحتوي على برامج الطابعة من HP. إذا لم يتم إرفاق قرص مضغوط بطابعتك فيمكنك طلبه من www.support.hp.com.
  - ٤. إنشاء حساب أو تسجيل الطابعة.

# إعداد الاتصال اللاسلكي

إذا اتبعت الإرشادات الظاهرة على لوحة التحكم في الطابعة وقمت بتثبيت برنامج الطابعة من HP أو تطبيق HP Smart، فمن المتوقع أنه تم توصيل الطابعة بالشبكة اللاسلكية بنجاح.

للمزيد من المعلومات، تفضل بزيارة موقع HP Wireless Printing Center) HP Wireless Printing).

### حل مشكلات اللاسلكية

- إذا لم يكن المصباح الأزرق بلوحة التحكم في الطابعة مضيئًا، فقد تكون الوظيفة اللاسلكية متوقفة عن التشغيل.
  - إذا كان مصباح اللاسلكية الأزرق يومض، فالطابعة غير متصلة بشبكة.
     استخدم معالج الإعداد اللاسلكي لإجراء الاتصال اللاسلكي.

### لتشغيل اللاسلكية أو استخدام معالج إعداد اللاسلكية

- 1. من شاشة لوحة التحكم في الطابعة، المس أو اسحب للأسفل علامة التبويب الموجودة أعلى الشاشة لفتح لوحة المعلومات، المس (م) (لاسلكية)، ثم المس 🎝 (الإعدادات).
  - د. المس إعدادات اللاسلكية، ثم قم بواحد من الإجراءات الآتية:
    - المس **اللاسلكية** لتشغيلها.
- المس **معالج الإعداد اللاسلكي** أو Wi-Fi Protected Setup ثم اتبع الإرشادات الظاهرة على الشاشة. لإنشاء الاتصال اللاسلكي.

تلميح: للمزيد من التعليمات، تفضل بزيارة www.hp.com/go/wifihelp.

**ملاحظة**: إذا استخدمت جهاز كمبيوتر مع نظام التشغيل Windows فيمكنك استخدام أداء HP Print and Scan Doctor لحل المشكلات. يمكن تنزيل هذه الأداة من www.hp.com/go/tools.

### استخدام الطابعة لاسلكيًا بدون موجّه (Wi-Fi Direct)

باستخدام Wi-Fi Direct، يمكنك توصيل كمبيوترك أو جهازك المحمول (مثلاً الهاتف الذكي أو الكمبيوتر اللوحي) بالطابعة مباشرةً بطريقة لاسلكية — دون الاتصال بشبكة لاسلكية موجودة.

**ملاحظة**: لاستخدام Wi-Fi Direct قد يلزمك تثبيت برنامج من HP على الكمبيوتر أو الجهاز المحمول. لمزيد من المعلومات، زر 1**23.hp.com/ojp7740**.

**تلميح**: لمعرفة المزيد عن الطباعة باستخدام Wi-Fi Direct، زر موقع الطباعة بواسطة Wi-Fi Direct على الويب (**www.hp.com/go/wifidirectprinting**).

### التحويل من توصيل USB إلى اتصال لاسلكي

لمعرفة المزيد: www.hp.com/go/usbtowifi.

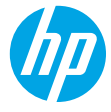

# Έναρξη χρήσης

- 1. Ακολουθήστε τις οδηγίες στην αφίσα εγκατάστασης για να ξεκινήσετε τη ρύθμιση του εκτυπωτή.
- 2. Ανατρέξτε στη διεύθυνση 123.hp.com/ojp7740 για να κατεβάσετε και να εγκαταστήσετε το λογισμικό εκτυπωτή ΗΡ ή την εφαρμογή ΗΡ Smart και να συνδέσετε τον εκτυπωτή στο δίκτυό σας.

**Σημείωση για τους χρήστες των Windows®:** Μπορείτε επίσης να χρησιμοποιήσετε το CD με το λογισμικό του εκτυπωτή HP. Εάν ο εκτυπωτής σας δεν συνοδεύεται από CD, μπορείτε να το παραγγείλετε στη διεύθυνση www.support.hp.com.

3. Δημιουργήστε λογαριασμό ή δηλώστε τον εκτυπωτή σας.

# Ρύθμιση ασύρματης σύνδεσης

Εάν ακολουθήσετε τις οδηγίες στον πίνακα ελέγχου του εκτυπωτή και εγκαταστήσετε το λογισμικό του εκτυπωτή ΗΡ ή την εφαρμογή HP Smart, ο εκτυπωτής θα πρέπει να συνδεθεί επιτυχώς στο ασύρματο δίκτυο.

Για περισσότερες πληροφορίες, επισκεφτείτε το HP Wireless Printing Center (**www.hp.com/go/wirelessprinting**).

### Επίλυση προβλημάτων ασύρματης σύνδεσης

- Εάν η μπλε φωτεινή ένδειξη στον πίνακα ελέγχου του εκτυπωτή δεν είναι αναμμένη, η ασύρματη σύνδεση ενδέχεται να είναι απενεργοποιημένη.
- Εάν η μπλε φωτεινή ένδειξη αναβοσβήνει, ο εκτυπωτής δεν είναι συνδεδεμένος στο δίκτυο.
   Χρησιμοποιήστε τον Οδηγό ρύθμισης ασύρματης σύνδεσης για να δημιουργήσετε ασύρματη σύνδεση.
   Για ενεργοποίηση της ασύρματης σύνδεσης ή χρήση του Οδηγού ρύθμισης ασύρματης σύνδεσης
  - Στην οθόνη του πίνακα ελέγχου του εκτυπωτή, πατήστε ή σύρετε το δάχτυλό σας προς τα κάτω στην καρτέλα στο πάνω μέρος της οθόνης για να ανοίξετε τον Πίνακα εργαλείων, πατήστε (γ) (Ασύρματη σύνδεση) και, στη συνέχεια, πατήστε () (Ρυθμίσεις).
  - Πατήστε Ρυθμ. ασύρμ. σύνδ. και, στη συνέχεια, κάντε ένα από τα παρακάτω:
    - Πατήστε Ασύρματη σύνδεση για να την ενεργοποιήσετε.
    - Πατήστε Οδηγός ρύθμισης ασύρματης σύνδεσης ή Wi-Fi Protected Setup και, στη συνέχεια, ακολουθήστε τις οδηγίες στην οθόνη για να πραγματοποιήσετε ασύρματη σύνδεση.

Συμβουλή: Για περισσότερη βοήθεια, επισκεφτείτε τη διεύθυνση www.hp.com/go/wifihelp.

**Σημείωση**: Εάν χρησιμοποιείτε υπολογιστή που λειτουργεί με Windows, μπορείτε να χρησιμοποιήσετε το εργαλείο HP Print and Scan Doctor για αντιμετώπιση προβλημάτων. Πραγματοποιήστε λήψη του εργαλείου από τη διεύθυνση **www.hp.com/go/tools**.

### Ασύρματη χρήση του εκτυπωτή χωρίς δρομολογητή (Wi-Fi Direct)

Με το Wi-Fi Direct μπορείτε να συνδέσετε τον υπολογιστή ή τη φορητή συσκευή σας (όπως smartphone ή tablet) απευθείας με έναν εκτυπωτή ασύρματα — χωρίς να συνδεθείτε σε ένα υπάρχον ασύρματο δίκτυο.

**Σημείωση**: Για να χρησιμοποιήσετε το Wi-Fi Direct, ίσως χρειαστεί να εγκαταστήσετε το λογισμικό HP στον υπολογιστή ή τη φορητή συσκευή σας. Για περισσότερες πληροφορίες, επισκεφτείτε τη διεύθυνση 123.hp.com/ojp7740.

**Συμβουλή**: Για πληροφορίες σχετικά με την εκτύπωση με το Wi-Fi Direct, επισκεφτείτε την τοποθεσία web για την εκτύπωση μέσω Wi-Fi Direct (**www.hp.com/go/wifidirectprinting**).

### Αλλαγή από σύνδεση USB σε ασύρματη σύνδεση

Περισσότερες πληροφορίες: www.hp.com/go/usbtowifi.

# Ρύθμιση του φαξ

Μπορείτε να ρυθμίσετε το φαξ μέσω του λογισμικού του εκτυπωτή HP (συνιστάται) ή από τον πίνακα ελέγχου του εκτυπωτή.

- Windows: Χρησιμοποιήστε τον Οδηγό φαξ κατά την εγκατάσταση του λογισμικού. Για ρύθμιση μετά την εγκατάσταση του λογισμικού, ανοίξτε το λογισμικό του εκτυπωτή ΗΡ (με διπλό κλικ στο εικονίδιο με το όνομα του εκτυπωτή στην επιφάνεια εργασίας), μεταβείτε στην καρτέλα Φαξ και, στη συνέχεια, επιλέξτε Οδηγός ρύθμισης φαξ.
- **OS X**: Μετά την εγκατάσταση του λογισμικού, χρησιμοποιήστε τις Βασικές ρυθμίσεις φαξ του HP Utility.
- Πίνακας ελέγχου: Πατήστε Φαξ στην Αρχική οθόνη και, στη συνέχεια, πατήστε Ρύθμιση.

Για περισσότερες πληροφορίες, επισκεφτείτε τη διεύθυνση www.hp.com/support/ojp7740.

### Περισσότερες πληροφορίες

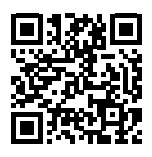

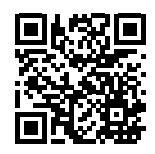

Υποστήριξη προϊόντος

www.hp.com/support/ojp7740

Φορητή εκτύπωση ΗΡ

#### www.hp.com/go/mobileprinting

| Βοήθεια                              | Στην ενότητα "Τεχνικές πληροφορίες" του Οδηγού χρήσης, μπορείτε να λάβετε<br>επιπλέον βοήθεια και να βρείτε σημειώσεις, περιβαλλοντικές και κανονιστικές<br>πληροφορίες (μαζί με τη Σημείωση κανονισμών για την Ευρωπαϊκή Ένωση και τις<br>δηλώσεις συμμόρφωσης): <b>www.hp.com/support/ojp7740</b> . |
|--------------------------------------|----------------------------------------------------------------------------------------------------|
| Πληροφορίες για τα<br>δοχεία μελάνης | Κατά τη ρύθμιση του εκτυπωτή, βεβαιωθείτε ότι χρησιμοποιείτε τα δοχεία που<br>παρέχονται με τον εκτυπωτή.                                                                                                    |
| Πληροφορίες για την<br>ασφάλεια      | Χρησιμοποιήστε τη συσκευή μόνο με το καλώδιο τροφοδοσίας και το<br>τροφοδοτικό (αν περιλαμβάνεται) που παρέχονται από την ΗΡ.                                                                                                    |
| Χρήση μελάνης                        | www.hp.com/go/inkusage                                                                                                    |
| Κανονιστικός αριθμός<br>μοντέλου     | Για σκοπούς αναγνώρισης σε σχέση με τους κανονισμούς, στο προϊόν σας<br>έχει εκχωρηθεί ένας κανονιστικός αριθμός μοντέλου. Ο κανονιστικός αριθμός<br>μοντέλου δεν πρέπει να συγχέεται με την εμπορική ονομασία ή τους αριθμούς<br>προϊόντος.                                                          |
| Δήλωση εκτυπωτή                      | www.register.hp.com                                                                                                    |
| Δήλωση συμμόρφωσης                   | www.hp.eu/certificates                                                                                                    |

Οι ονομασίες Microsoft και Windows είναι σήματα κατατεθέντα ή εμπορικά σήματα της Microsoft Corporation στις ΗΠΑ ή/και σε άλλες χώρες/περιοχές. Οι ονομασίες Mac και OS X είναι εμπορικά σήματα της Apple Inc., κατατεθέντα στις ΗΠΑ και σε άλλες χώρες/περιοχές.

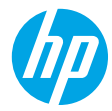

# Rozpoczęcie pracy

- 1. Aby skonfigurować urządzenie, postępuj zgodnie z instrukcjami zamieszczonymi w ulotce instalacyjnej.
- Pobierz ze strony internetowej 123.hp.com/ojp7740 oprogramowanie konfiguracyjne HP lub aplikację mobilną HP Smart i zainstaluj je, a następnie połącz drukarkę z siecią.

Informacja dla użytkowników systemu Windows®: Można również skorzystać z dysku CD z oprogramowaniem drukarki HP.Jeśli z drukarką nie dostarczono płyty CD, można ją zamówić na stronie internetowej www.support.hp.com.

3. Utwórz konto lub zarejestruj drukarkę.

# Konfiguracja połączenia bezprzewodowego

Po wykonaniu instrukcji znajdujących się na panelu sterowania drukarki i zainstalowaniu oprogramowania drukarki HP lub aplikacji HP Smart drukarka powinna pomyślnie nawiązać połączenie z siecią bezprzewodową.

Więcej informacji na ten temat można znaleźć na stronie internetowej Centrum drukowania bezprzewodowego HP (**www.hp.com/go/wirelessprinting**).

### Rozwiązywanie problemów z siecią bezprzewodową

- Jeśli niebieski wskaźnik na panelu sterowania drukarki nie świeci się, komunikacja bezprzewodowa w drukarce może być wyłączona.
- Jeśli niebieski wskaźnik komunikacji bezprzewodowej miga, drukarka nie jest podłączona do sieci. Użyj Kreatora konfiguracji łącza bezprzewodowego, aby nawiązać połączenie bezprzewodowe.

### Włączanie komunikacji bezprzewodowej lub używanie Kreatora konfiguracji łącza bezprzewodowego

- Na panelu sterowania drukarki dotknij karty znajdującej się u góry ekranu lub przeciągnij ją w dół w celu otworzenia pulpitu nawigacyjnego, a następnie dotknij kolejno ikon (1) (Bezprzewodowe) i C (Ustawienia).
- Dotknij opcji Wireless Settings (Ustawienia komunikacji bezprzewodowej), a następnie wykonaj jedną z następujących czynności:
  - Dotknij opcji Wireless (Bezprzewodowe), aby ją włączyć.
  - Aby nawiązać połączenie bezprzewodowe, dotknij opcji Wireless Setup Wizard (Kreator konfiguracji łącza bezprzewodowego) lub Wi-Fi Protected Setup (WPS), a następnie postępuj zgodnie z instrukcjami wyświetlanymi na ekranie.

### Wskazówka: Więcej informacji można znaleźć na stronie www.hp.com/go/wifihelp.

**Uwaga**: Jeśli korzystasz z komputera z systemem Windows, możesz użyć narzędzia HP Print and Scan Doctor podczas rozwiązywania problemów. Narzędzie to można pobrać ze strony **www.hp.com/go/tools**.

### Korzystanie z drukarki za pośrednictwem sieci bezprzewodowej bez użycia routera (Wi-Fi Direct)

Za pomocą funkcji Wi-Fi Direct komputer lub urządzenie mobilne (np. smartfon lub tablet) można podłączyć bezprzewodowo bezpośrednio do drukarki – bez łączenia się z istniejącą siecią bezprzewodową.

**Uwaga**: Aby korzystać z funkcji Wi-Fi Direct, konieczne może być zainstalowanie oprogramowania HP na komputerze lub urządzeniu mobilnym. Dodatkowe informacje znajdują się na stronie internetowej **123.hp.com/ojp7740**.

**Wskazówka**: Aby dowiedzieć się więcej o drukowaniu za pomocą funkcji Wi-Fi Direct, odwiedź stronę Wi-Fi Direct Printing (**www.hp.com/go/wifidirectprinting**).

### Zmiana z połączenia USB na połączenie bezprzewodowe

Więcej informacji: www.hp.com/go/usbtowifi.

# Konfigurowanie faksu

Faks można skonfigurować za pomocą oprogramowania drukarki HP (zalecane) lub panelu sterowania drukarki.

- Windows: Podczas instalacji oprogramowania użyj kreatora faksu. Aby skonfigurować faks po zainstalowaniu oprogramowania, otwórz oprogramowanie drukarki HP (dwukrotnie kliknij ikonę z nazwą drukarki na pulpicie), przejdź na kartę Fax (Faks), a następnie wybierz opcję Fax Setup Wizard (Kreator konfiguracji faksu).
- **OS X**: Po zainstalowaniu oprogramowania użyj w programie HP Utility opcji Basic Fax Settings (Podstawowe ustawienia faksu).
- **Panel sterowania**: Dotknij opcji **Fax** (Faks) na ekranie głównym, a następnie dotknij opcji **Setup** (Konfiguracja). Dodatkowe informacje znajdują się na stronie internetowej **www.hp.com/support/ojp7740**.

# Więcej informacji

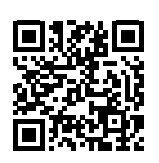

Wsparcie dla produktu www.hp.com/support/ojp7740

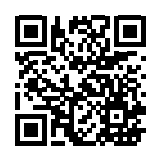

Drukowanie mobilne HP

www.hp.com/go/mobileprinting

| Pomoc                                  | Dodatkową pomoc oraz zawiadomienia, informacje dotyczące ochrony środowiska<br>oraz informacje prawne (w tym oficjalne zawiadomienie Unii Europejskiej oraz<br>deklaracje zgodności) znajdziesz w sekcji "Informacje techniczne" w podręczniku<br>użytkownika: <b>www.hp.com/support/ojp7740</b> . |  |
|----------------------------------------|----------------------------------------------------------------------------------------------------|--|
| Informacje o pojemnikach               | Upewnij się, że podczas konfiguracji korzystasz z pojemników dostarczonych<br>z drukarką.                                                                                                    |  |
| Informacje dotyczące<br>bezpieczeństwa | Drukarki należy używać tylko wraz z przewodem zasilającym i zasilaczem (jeśli<br>jest dostępny) dostarczonym przez HP.                                                                                                    |  |
| Zużycie atramentu                      | www.hp.com/go/inkusage                                                                                                    |  |
| Prawny numer modelu                    | Ze względu na obowiązek identyfikacji produktowi nadano prawny numer modelu<br>(Regulatory Model Number). Tego numeru modelu wymaganego przepisami<br>prawa nie należy mylić z nazwą marketingową ani numerem katalogowym.                                                                         |  |
| Rejestracja drukarki                   | www.register.hp.com                                                                                                    |  |
| Deklaracja zgodności                   | www.hp.eu/certificates                                                                                                    |  |

Mac i OS X są znakami towarowymi firmy Apple Inc. zarejestrowanymi w USA i innych krajach.

Microsoft i Windows są zastrzeżonymi znakami towarowymi lub znakami towarowymi firmy Microsoft Corporation w Stanach Zjednoczonych i/lub w innych krajach.

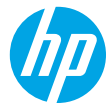

# Začínáme

- 1. Při instalaci a nastavení tiskárny postupujte podle pokynů na instalačním letáku.
- Přejděte na stránku 123.hp.com/ojp7740, stáhněte si a nainstalujte software tiskárny HP nebo aplikaci HP Smart a tiskárnu připojte k síti.

**Poznámka pro uživatele systému Windows®:** Můžete také použít disk CD se softwarem tiskárny HP. Pokud k vaší tiskárně nebyl přiložen disk CD, můžete si jej objednat na stránce **www.support.hp.com**.

**3.** Vytvořte si účet nebo registrujte tiskárnu.

# Nastavení bezdrátového připojení

Pokud jste postupovali podle pokynů na ovládacím panelu tiskárny a nainstalovali software tiskárny HP, tiskárna by se měla úspěšně připojit k bezdrátové síti.

Vice informaci naleznete na stránce HP Wireless Printing Center (www.hp.com/go/wirelessprinting).

### Řešení problémů s bezdrátovou sítí

- Pokud modrá kontrolka na ovládacím panelu tiskárny nesvítí, funkce bezdrátového připojení možná není zapnuta.
- Pokud modrá kontrolka bliká, tiskárna není připojena k síti.

Vytvořte bezdrátové připojení pomocí průvodce nastavením bezdrátového připojení.

#### Zapnutí bezdrátového připojení nebo použití průvodce nastavením bezdrátového připojení

- Na ovládacím panelu tiskárny stisknutím nebo stažením dolů lišty v horní části obrazovky otevřete panel nástrojů, stiskněte ikonu (1) (Bezdrátové připojení) a potom stiskněte (1) (Nastavení).
- 2. Vyberte možnost Nastavení bezdrátového připojení a potom proveď te jeden z těchto kroků:
  - Klepnutím na položku Bezdrátové připojení tuto funkci zapněte.
  - Vyberte **Průvodce nastavením bezdrátového připojení** nebo **Wi-Fi Protected Setup** a potom podle pokynů na obrazovce vytvořte bezdrátové připojení.

#### Tip: Nápovědu naleznete na stránce www.hp.com/go/wifihelp.

**Poznámka**: Pokud používáte počítač se systémem Windows, pro řešení problémů můžete použít nástroj HP Print and Scan Doctor. Tento nástroj je ke stažení na stránce **www.hp.com/go/tools**.

### Používání tiskárny bezdrátově bez směrovače (Wi-Fi Direct)

Pomocí funkce Wi-Fi Direct můžete připojit počítač nebo mobilní zařízení (například smartphone nebo tablet) bezdrátově přímo k tiskárně – bez připojení ke stávající bezdrátové síti.

**Poznámka**: Chcete-li použít funkci Wi-Fi Direct, možná budete muset na počítač nebo mobilní zařízení nainstalovat software HP. Více informací naleznete na stránce **123.hp.com/ojp7740**.

**Tip**: Bližší informace o funkci Wi-Fi Direct naleznete na stránce Wi-Fi Direct Printing (www.hp.com/go/wifidirectprinting).

### Přechod od připojení USB k bezdrátovému připojení

Více informací: www.hp.com/go/usbtowifi.

# Nastavení faxu

Fax můžete nastavit pomocí softwaru tiskárny HP (doporučeno) nebo na ovládacím panelu tiskárny.

- Windows: Průvodce instalací faxu vám pomůže s instalací softwaru. Po instalaci softwaru proveďte nastavení otevřete software tiskárny HP (dvojím kliknutím na ikonu s názvem tiskárny na ploše), otevřete kartu Fax a potom Průvodce nastavením faxu.
- OS X: Po instalaci softwaru použijte nabídku Základní nastavení faxu z nástroje UP Utility.
- Ovládací panel: Na výchozí obrazovce klepněte na Fax a potom na Nastavení.

Více informací naleznete na stránce www.hp.com/support/ojp7740.

### Více informací

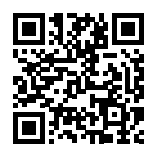

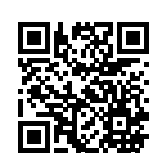

Podpora produktů

www.hp.com/support/ojp7740

Mobilní tisk HP www.hp.com/qo/mobileprinting

| Nápověda                              | V části "Technické informace" uživatelského průvodce najdete další nápovědu,<br>oznámení, informace o ochraně životního prostředí a informace o předpisech<br>(včetně nařízení EU a prohlášení o shodě). <b>www.hp.com/support/ojp7740</b> . |  |
|---------------------------------------|----------------------------------------------------------------------------------------------------|--|
| Informace o inkoustových<br>kazetách  | Při instalaci tiskárny se ujistěte, že používáte kazety dodané s tiskárnou.                                                                                                    |  |
| Bezpečnostní informace                | Zařízení používejte pouze s napájecím kabelem a napájecím adaptérem (pokud<br>byly dodány) od společnosti HP.                                                                                                    |  |
| Spotřeba inkoustu                     | www.hp.com/go/inkusage                                                                                                    |  |
| Zákonné identifikační číslo<br>modelu | Pro účely zákonné identifikace je výrobek označen zákonným identifikačním<br>číslem modelu. Zákonné identifikační číslo modelu nelze zaměňovat s obchodním<br>názvem ani s čísly produktu.                                                   |  |
| Registrace tiskárny                   | www.register.hp.com                                                                                                    |  |
| Prohlášení o shodě                    | www.hp.eu/certificates                                                                                                    |  |

Microsoft a Windows jsou registrované ochranné známky nebo ochranné známky společnosti Microsoft Corporation v USA a dalších zemích. Mac a OS X jsou ochranné známky společnosti Apple Inc. registrované v USA a dalších zemích.

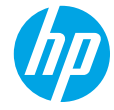

# Első lépések

- 1. A nyomtató beállításának megkezdéséhez kövesse az üzembehelyezési útmutató utasításait.
- A HP nyomtatószoftver vagy a HP Smart alkalmazás letöltéséhez és telepítéséhez látogasson el az 123.hp.com/ojp7740 webhelyre, majd csatlakoztassa a nyomtatót a hálózathoz.

**Megjegyzés Windows®-felhasználók számára:** Használhatja a HP nyomtatószoftver CD lemezét is. Ha a nyomtatóhoz nem volt CD mellékelve, rendelhet egyet a **www.support.hp.com** webhelyről.

3. Hozzon létre egy fiókot, vagy regisztrálja a nyomtatót.

# Vezeték nélküli kapcsolat létesítése

A nyomtató kezelőpaneljén megjelenő utasításokat követve és a HP nyomtatószoftver vagy a HP Smart alkalmazás telepítésével a nyomtatót elvileg sikeresen csatlakoztatta a vezeték nélküli hálózathoz. További információért látogasson el a HP vezeték nélküli nyomtatási központjába (www.hp.com/go/wirelessprinting).

### A vezeték nélküli hálózati problémák elhárítása

- Ha a kék fény nem világít a nyomtató kezelőpaneljén, lehet, hogy a vezeték nélküli funkció ki van kapcsolva.
- Ha a kék színű jelzőfény villog, a nyomtató nem csatlakozik hálózathoz.

Vezeték nélküli kapcsolatot a Vezeték nélküli beállítás varázslóval hozhat létre.

#### A vezeték nélküli kapcsolat bekapcsolása vagy a vezeték nélküli beállítási varázsló használata

- 2. Érintse meg a Vezeték nélküli beállítások elemet, majd hajtsa végre az alábbi műveletek egyikét:
  - A bekapcsoláshoz érintse meg a Vezeték nélküli hálózat elemet.
  - Vezeték nélküli kapcsolat létrehozásához érintse meg a Vezeték nélküli beállítási varázsló vagy a Wi-Fi Protected Setup lehetőséget, majd kövesse a képernyőn megjelenő utasításokat.

Tipp: További részletekért látogasson el a www.hp.com/go/wifihelp webhelyre.

Megjegyzés: Ha Windows rendszert futtató számítógépet használ, a HP Print and Scan Doctor eszköz segíthet a hibaelhárításban. Az eszköz a www.hp.com/go/tools webhelyről tölthető le.

### A nyomtató vezeték nélküli használata útválasztó nélkül (Wi-Fi Direct)

A Wi-Fi Direct használatával vezeték nélkül közvetlenül a nyomtatóhoz csatlakoztathatja számítógépét vagy mobileszközét (például okostelefonját vagy táblagépét), anélkül, hogy csatlakoznia kellene egy meglévő vezeték nélküli hálózathoz.

**Megjegyzés**: Előfordulhat, hogy a Wi-Fi Direct használatához a számítógépre vagy mobileszközre telepített HP szoftverre van szükség. További információkért látogasson el az **123.hp.com/ojp7740** webhelyre.

**Tipp**: Ha többet szeretne megtudni a Wi-Fi Direct segítségével történő nyomtatásról, látogasson el a Wi-Fi Direct nyomtatás webhelyére (**www.hp.com/go/wifidirectprinting**).

### Váltás USB-kapcsolatról vezeték nélküli hálózatra

További információ: www.hp.com/go/usbtowifi.

# Fax beállítása

A faxolási beállításokat megadhatja a HP nyomtatószoftverrel (ez a javasolt megoldás) vagy a nyomtató kezelőpaneljén.

- Windows: Használja a Faxolás varázslót a szoftver telepítése során. Ha a beállításokat a szoftver telepítése után kívánja megadni, nyissa meg a HP nyomtatószoftvert (kattintson duplán a nyomtató nevét viselő ikonra az asztalon), majd a **Fax** lapon válassza a **Faxbeállító varázsló** elemet.
- OS X: A szoftver telepítése után válassza a HP Utility segédprogram Alapvető faxbeállítások elemét.
- Kezelőpanel: A kezdőképernyőn érintse meg a Fax, majd a Beállítás elemet.

További információk: www.hp.com/support/ojp7740.

### További információk

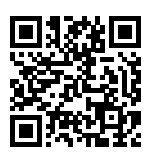

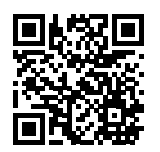

Terméktámogatás www.hp.com/support/ojp7740

HP mobilnyomtatás

#### www.hp.com/go/mobileprinting

| Súgó                      | A Felhasználói kézikönyv "Műszaki információk" című részében további segítséget<br>kaphat, valamint megtalálhatja a nyilatkozatokat, a környezetvédelmi és egyéb<br>jogi tudnivalókat, beleértve az Európai Unióra vonatkozó hatósági nyilatkozatot<br>és a megfelelőségi nyilatkozatokat: <b>www.hp.com/support/ojp7740</b> . |  |
|---------------------------|----------------------------------------------------------------------------------------------------|--|
| Patroninformáció          | A nyomtató beállítása során győződjön meg arról, hogy a nyomtatóhoz kapott<br>patronokat használja.                                                                                                    |  |
| Biztonsági információk    | Csak a HP által szállított tápkábellel és tápegységgel (ha tartozék) használja a<br>terméket.                                                                                                    |  |
| Tintahasználat            | www.hp.com/go/inkusage                                                                                                    |  |
| Hatósági típusszám        | Hivatalos azonosítás céljából a termék el van látva egy hatósági típusszámmal.<br>Ez a hatósági típusszám nem tévesztendő össze sem a kereskedelmi névvel, sem<br>a termékszámokkal.                                                                                                    |  |
| Nyomtató regisztrálása    | www.register.hp.com                                                                                                    |  |
| Megfelelőségi nyilatkozat | www.hp.eu/certificates                                                                                                    |  |

A Microsoft és a Windows a Microsoft Corporation védjegye vagy bejegyzett védjegye az Amerikai Egyesült Államokban és/vagy más országokban. A Mac és az OS X az Apple Inc. bejegyzett védjegye az Egyesült Államokban és más országokban.

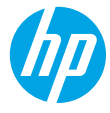

# Začíname

- 1. Pri inštalácii tlačiarne postupujte podľa pokynov uvedených v inštalačnom letáku.
- Prejdite na stránku 123.hp.com/ojp7740. Stiahnite a nainštalujte softvér tlačiarne HP alebo aplikáciu HP Smart a pripojte tlačiareň k sieti.

**Poznámka pre používateľov systému Windows®:** Môžete tiež použiť CD disk so softvérom tlačiarne HP. Ak ste k tlačiarni nedostali CD disk, môžete si ho objednať na adrese **www.support.hp.com**.

3. Vytvorte konto alebo si zaregistrujte tlačiareň.

# Nastavenie bezdrôtového pripojenia

Pomocou pokynov na ovládacom paneli tlačiarne a inštalácie softvéru tlačiarne HP alebo aplikácie HP Smart by ste mali tlačiareň úspešne pripojiť k bezdrôtovej sieti.

Ďalšie informácie nájdete na webovej lokalite HP Wireless Printing Center (www.hp.com/go/wirelessprinting).

### Riešenie problémov s bezdrôtovým pripojením

- Ak nesvieti modrý indikátor na ovládacom paneli tlačiarne, bezdrôtové pripojenie nemusí byť zapnuté.
- Ak modrý indikátor bliká, tlačiareň nie je pripojená k sieti.

Pomocou Sprievodcu nastavením bezdrôtovej siete vytvorte bezdrôtové pripojenie.

#### Zapnutie bezdrôtového pripojenia alebo používanie Sprievodcu nastavením bezdrôtovej siete

- Na displeji ovládacieho panela tlačiarne dotykom na kartu v hornej časti obrazovky alebo jej potiahnutím smerom nadol otvorte softvérový ovládací panel. Dotknite sa ikony (1) (Bezdrôtové pripojenie) a potom ikony (1) (Nastavenia).
- 2. Dotknite sa položky Bezdrôt. nast. a vykonajte niektorý z nasledujúcich postupov:
  - Dotykom na položku Bezdrôtové pripojenie zapnite túto funkciu.
  - Dotknite sa položky **Sprievodca nastavením bezdrôtovej siete** alebo **Chránené nastavenie Wi-Fi** a pomocou pokynov na obrazovke nastavte bezdrôtové pripojenie.

#### Tip: Ďalšie rady nájdete na stránke www.hp.com/go/wifihelp.

**Poznámka**: Ak používate počítač so systémom Windows, môžete na riešenie problémov použiť nástroj HP Print and Scan Doctor. Môžete ho stiahnuť na stránke **www.hp.com/go/tools**.

### Bezdrôtové pripojenie k tlačiarni bez použitia smerovača (Wi-Fi Direct)

S funkciou Wi-Fi Direct môžete pripojiť počítač alebo mobilné zariadenie (napríklad smartfón alebo tablet) bezdrôtovo priamo k tlačiarni bez toho, aby ste sa museli pripojiť k existujúcej bezdrôtovej sieti.

**Poznámka**: Na používanie funkcie Wi-Fi Direct sa môže vyžadovať inštalácia softvéru HP vo vašom počítači alebo mobilnom zariadení. Ďalšie informácie nájdete na stránke **123.hp.com/ojp7740**.

**Tip**: Informácie o tlači cez Wi-Fi Direct nájdete na webovej lokalite Tlač cez Wi-Fi Direct (www.hp.com/go/wifidirectprinting).

### Zmena z USB pripojenia na bezdrôtové pripojenie

Ďalšie informácie: www.hp.com/go/usbtowifi.

# Nastavenie faxu

Fax môžete nastaviť pomocou softvéru tlačiarne HP (odporúča sa) alebo z ovládacieho panela tlačiarne.

- Windows: Počas inštalácie softvéru použite sprievodcu faxovaním. Ak chcete vykonať nastavenie po inštalácii softvéru, otvorte softvér tlačiarne HP (dvojitým kliknutím na ikonu s názvom tlačiarne na pracovnej ploche), prejdite na kartu Fax a potom vyberte položku Sprievodca nastavením faxu.
- **OS X**: Po inštalácii softvéru použite základné nastavenia faxu z programu HP Utility.
- Ovládací panel: Na úvodnej obrazovke sa dotknite položky Fax a potom položky Nastavenie.

Ďalšie informácie nájdete na stránke www.hp.com/support/ojp7740.

# Ďalšie informácie

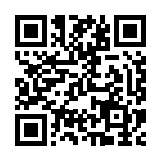

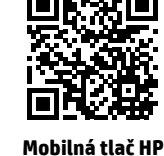

Podpora produktu www.hp.com/support/ojp7740

www.hp.com/go/mobileprinting

| Pomocník                      | V časti Technické informácie používateľskej príručky môžete získať ďalšiu<br>pomoc a nájsť poznámky, informácie týkajúce sa ochrany životného prostredia<br>a regulačné informácie (vrátane Regulačného upozornenia Európskej únie<br>a vyhlásenia o dodržiavaní pravidiel): <b>www.hp.com/support/ojp7740</b> . |
|-------------------------------|----------------------------------------------------------------------------------------------------|
| Informácie o kazete           | Počas nastavovania tlačiarne skontrolujte, či používate kazety dodané<br>s tlačiarňou.                                                                                                    |
| Bezpečnostné informácie       | Tlačiareň používajte len s napájacím káblom a napájacím adaptérom (ak je<br>k dispozícii) dodaným spoločnosťou HP.                                                                                                    |
| Spotreba atramentu            | www.hp.com/go/inkusage                                                                                                    |
| Homologizačné číslo<br>modelu | Z dôvodu homologizačnej identifikácie je produkt označený homologizačným<br>číslom modelu. Homologizačné číslo modelu by sa nemalo zamieňať<br>s marketingovým názvom ani s číslom produktu.                                                                                                    |
| Registrácia tlačiarne         | www.register.hp.com                                                                                                    |
| Vyhlásenie o zhode            | www.hp.eu/certificates                                                                                                    |

Microsoft a Windows sú registrované ochranné známky alebo ochranné známky spoločnosti Microsoft Corporation v Spojených štátoch a/alebo v iných krajinách.

Mac a OS X sú ochranné známky spoločnosti Apple Inc. registrované v Spojených štátoch a ďalších krajinách.

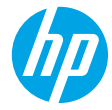

# Noțiuni introductive

- 1. Pentru a începe configurarea imprimantei, urmați instrucțiunile din pliantul de configurare.
- Vizitaţi 123.hp.com/ojp7740 pentru a descărca şi instala software-ul imprimantei HP sau aplicaţia HP Smart şi pentru a conecta imprimanta la reţea.

**Notă pentru utilizatorii sistemelor Windows®:** De asemenea, puteți să utilizați CD-ul cu software-ul imprimantei HP. Dacă imprimanta nu se livrează cu un CD, puteți să comandați unul de la **www.support.hp.com**.

3. Creați un cont sau înregistrați imprimanta.

# Configurarea conexiunii wireless

Urmând instrucțiunile de pe panoul de control al imprimantei și instalând software-ul imprimantei HP sau aplicația HP Smart, trebuie să fi conectat cu succes imprimanta la rețeaua wireless.

Pentru mai multe informații, vizitați Centrul de imprimare wireless HP (www.hp.com/go/wirelessprinting).

### Rezolvarea problemelor de rețea wireless

- Dacă indicatorul luminos albastru de pe panoul de control al imprimantei nu este aprins, este posibil ca funcționalitatea wireless să fie dezactivată.
- Dacă indicatorul luminos albastru clipeşte, imprimanta nu este conectată la o rețea. Utilizați Expertul de configurare wireless pentru a realiza o conexiune wireless.

#### Pentru a activa funcționalitatea wireless sau a utiliza expertul de configurare wireless

- Pe afişajul panoului de control al imprimantei, atingeți sau trageți cu degetul în jos fila din partea superioară a ecranului pentru a deschide tabloul de bord, atingeți () (Wireless), apoi atingeți () (Setări).
- 2. Atingeți Setări wireless, apoi efectuați una din următoarele:
  - Atingeți Wireless în vederea activării.
  - Atingeți **Expert configurare wireless** sau **Wi-Fi Protected Setup** (Configurare protejată Wi-Fi), apoi urmați instrucțiunile de pe ecran pentru a realiza o conexiune wireless.

#### Sfat: Pentru mai mult ajutor, vizitați www.hp.com/go/wifihelp.

**Notă**: Dacă utilizați un computer care funcționează cu Windows, puteți să utilizați instrumentul HP Print and Scan Doctor în vederea depanării. Descărcați acest instrument de la **www.hp.com/go/tools**.

### Utilizarea imprimantei în mod wireless, fără un ruter (Wi-Fi Direct)

Cu Wi-Fi Direct, puteți să conectați computerul sau dispozitivul mobil (precum smartphone sau tabletă) direct la o imprimantă în mod wireless – fără a vă conecta la o rețea wireless existentă.

**Notă**: Pentru a utiliza Wi-Fi Direct, poate fi necesar ca software-ul HP să fie instalat pe computer sau pe dispozitivul mobil. Pentru mai multe informații, vizitați **123.hp.com/ojp7740**.

**Sfat**: Pentru a afla detalii despre imprimarea cu Wi-Fi Direct, vizitați site-ul web de imprimare cu Wi-Fi Direct (www.hp.com/go/wifidirectprinting).

#### Trecerea de la o conexiune USB la o conexiune wireless

Aflați mai multe: www.hp.com/go/usbtowifi.

# Configurarea faxului

Puteți să configurați faxul utilizând software-ul imprimantei HP (recomandat) sau de la panoul de control al imprimantei.

- Windows: În timpul instalării software-ului, utilizați Expertul de fax. Pentru a efectua configurarea după instalarea software-ului, deschideți software-ul imprimantei HP (faceți dublu clic pe pictograma cu numele imprimantei de pe desktop), mergeți la fila Fax, apoi selectați Expert configurare fax.
- OS X: După instalarea software-ului, utilizați Basic Fax Settings (Setări fax de bază) din HP Utility.
- Panoul de control: Atingeți Fax de pe ecranul de reședință, apoi atingeți Configurare.

Pentru mai multe informații, vizitați www.hp.com/support/ojp7740.

# Aflați mai multe

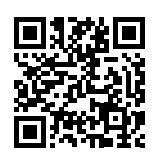

Asistență pentru produs www.hp.com/support/ojp7740

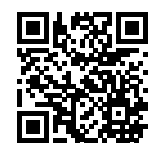

Imprimare mobilă HP

#### www.hp.com/go/mobileprinting

| Ajutor                            | În secțiunea "Informații tehnice" din ghidul pentru utilizator, obțineți ajutor<br>suplimentar și găsiți notificări, informații despre protecția mediului și despre<br>reglementări (inclusiv Notificarea despre reglementări pentru Uniunea Europeană<br>și informații de conformitate): <b>www.hp.com/support/ojp7740</b> . |
|-----------------------------------|----------------------------------------------------------------------------------------------------|
| Informații despre cartușe         | În timpul configurării imprimantei, asigurați-vă că utilizați cartușele furnizate cu<br>imprimanta.                                                                                                    |
| Informații despre<br>siguranță    | Utilizați produsul numai cu cablul de alimentare și cu adaptorul de alimentare<br>(dacă s-a livrat cu produsul) furnizate de HP.                                                                                                    |
| Utilizarea cernelii               | www.hp.com/go/inkusage                                                                                                    |
| Număr de model de<br>reglementare | În scopul identificării conform reglementărilor, produsul dumneavoastră are<br>asociat un număr de model de reglementare. Numărul de model de reglementare<br>nu trebuie confundat cu numele de marketing sau cu numerele de produs.                                                                                          |
| Înregistrarea imprimantei         | www.register.hp.com                                                                                                    |
| Declarație de conformitate        | www.hp.eu/certificates                                                                                                    |

Microsoft și Windows sunt mărci comerciale înregistrate sau mărci comerciale ale Microsoft Corporation în Statele Unite și/sau în alte țări/regiuni. Mac și OS X sunt mărci comerciale ale Apple Inc., înregistrate în S.U.A. și în alte țări/regiuni.

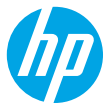

# Začetek

- 1. Za začetek nastavitve tiskalnika upoštevajte navodila na plakatu za nastavitev.
- 2. Pojdite na spletno mesto 123.hp.com/ojp7740, s katerega lahko prenesete in namestite programsko opremo za tiskalnik HP ali aplikacijo HP Smart ter povežete tiskalnik v omrežje.

**Opomba za uporabnike sistemov Windows®:** uporabite lahko tudi CD s programsko opremo za tiskalnik HP. Če CD ni bil priložen tiskalniku, ga lahko naročite na spletnem mestu **www.support.hp.com**.

**3.** Ustvarite račun ali registrirajte tiskalnik.

### Nastavitev brezžične povezave

Če ste upoštevali navodila na nadzorni plošči tiskalnika in namestili programsko opremo za tiskalnik HP ali aplikacijo HP Smart, ste tiskalnik uspešno povezali z brezžičnim omrežjem.

Za dodatne informacije obiščite HP-jevo središče za brezžično tiskanje (www.hp.com/go/wirelessprinting).

### Odpravljanje težav z brezžično povezavo

- Če modra lučka na nadzorni plošči tiskalnika ne sveti, je brezžična povezava lahko izklopljena.
- Če modra lučka utripa, tiskalnik ni povezan v omrežje.

Če želite vzpostaviti brezžično povezavo, uporabite čarovnika za namestitev brezžičnega omrežja.

#### Vklop brezžične povezave ali uporaba čarovnika za namestitev brezžičnega omrežja

- Na zaslonu nadzorne plošče tiskalnika se dotaknite zavihka na vrhu zaslona ali ga povlecite navzdol, da odprete delovno tablo, dotaknite se (1) (Brezžična povezava), nato pa se dotaknite C (Nastavitve).
- 2. Dotaknite se Wireless Settings (Nastavitve brezžične povezave), nato pa naredite nekaj od naslednjega:
  - dotaknite se možnosti Wireless (Brezžična povezava), da jo vklopite;
  - dotaknite se možnosti Wireless Setup Wizard (Čarovnik za namestitev brezžičnega omrežja) ali Wi-Fi Protected Setup (Zaščitena namestitev Wi-Fi), nato pa sledite navodilom na zaslonu za vzpostavitev brezžične povezave.

Namig: dodatna pomoč je na voljo na spletnem mestu www.hp.com/go/wifihelp.

**Opomba**: če uporabljate računalnik z operacijskim sistemom Windows, lahko za odpravljanje težav uporabite orodje HP Print and Scan Doctor. To orodje lahko prenesete s spletnega mesta **www.hp.com/go/tools**.

### Brezžična uporaba tiskalnika brez usmerjevalnika (Wi-Fi Direct)

Funkcija Wi-Fi Direct omogoča neposredno brezžično povezovanje računalnika ali mobilne naprave (na primer pametnega telefona ali tabličnega računalnika) s tiskalnikom, ne da bi vzpostavili povezavo z obstoječim brezžičnim omrežjem.

**Opomba**: za uporabo funkcije Wi-Fi Direct morate imeti v svojem računalniku ali mobilni napravi nameščeno programsko opremo HP. Za dodatne informacije pojdite na spletno mesto **123.hp.com/ojp7740**.

**Namig**: če želite izvedeti več o tiskanju s funkcijo Wi-Fi Direct, pojdite na spletno mesto za tiskanje Wi-Fi Direct (www.hp.com/go/wifidirectprinting).

### Spreminjanje povezave USB v brezžično povezavo

Več informacij: www.hp.com/go/usbtowifi.

# Nastavitev faksa

Faks lahko nastavite s programsko opremo tiskalnika HP (priporočeno) ali z nadzorno ploščo tiskalnika.

- **Windows**: čarovnik za faks uporabite med nameščanjem programske opreme. Za nastavitev po namestitvi programske opreme odprite programsko opremo tiskalnika HP (na namizju dvokliknite ikono z imenom tiskalnika), izberite zavihek **Fax** (Faks), nato pa izberite **Fax Setup Wizard** (Čarovnik za nastavitev faksa).
- **OS X**: po namestitvi programske opreme uporabite možnost »Basic Fax Settings« (Osnovne nastavitve faksa) v pripomočku HP Utility.
- Nadzorna plošča: na začetnem zaslonu se dotaknite Fax (Faks), nato pa se dotaknite Setup (Namestitev).

Za dodatne informacije pojdite na spletno mesto www.hp.com/support/ojp7740.

# Več informacij

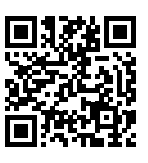

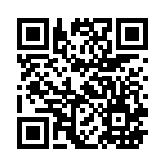

Podpora za izdelke

www.hp.com/support/ojp7740

Mobilno tiskanje HP www.hp.com/go/mobileprinting

| Pomoč                   | V poglavju »Tehnične informacije« uporabniškega vodnika so na voljo dodatna pomoč<br>in obvestila ter okoljske in upravne informacije (vključno z upravnim obvestilom za<br>Evropsko unijo in izjavami glede skladnosti): <b>www.hp.com/support/ojp7740</b> . |
|-------------------------|----------------------------------------------------------------------------------------------------|
| Informacije o kartuši   | Med nameščanjem tiskalnika uporabite kartuše, ki so bile priložene tiskalniku.                                                                                                    |
| Varnostne informacije   | Uporabljajte samo s priloženim HP-jevim napajalnim kablom in napajalnikom<br>(če sta na voljo).                                                                                                    |
| Poraba črnila           | www.hp.com/go/inkusage                                                                                                    |
| Upravna številka modela | Izdelku je zaradi upravnih namenov dodeljena upravna identifikacijska številka<br>modela. Upravne številke modela ne mešajte s tržnim imenom ali s številkami izdelka.                                                                                        |
| Registracija tiskalnika | www.register.hp.com                                                                                                    |
| Izjava o ustreznosti    | www.hp.eu/certificates                                                                                                    |

Microsoft in Windows sta registrirani blagovni znamki ali blagovni znamki družbe Microsoft Corporation v ZDA in/ali drugih državah. Mac in OS X so blagovne znamke družbe Apple Inc., registrirane v ZDA in drugih državah.

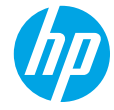

### Първи стъпки

- 1. Следвайте инструкциите в листовката за настройка, за да започнете настройката на принтера.
- 2. Посетете 123.hp.com/ojp7740, за да изтеглите и инсталирате софтуера за принтер на HP или приложението HP Smart, след което свържете принтера към мрежата си.

Бележка за потребители на Windows®: Можете също да използвате CD диска със софтуера на принтера на HP. Ако принтерът ви не е снабден с компактдиск, можете да си поръчате от www.support.hp.com.

3. Създаване на акаунт или регистрация на принтера.

### Настройка на безжична връзка

Ако сте следвали инструкциите на контролния панел на принтера и сте инсталирали софтуера на принтера на НР или приложението НР Smart, би трябвало да сте свързали успешно принтера към безжичната мрежа. За повече информация посетете центъра за безжичен печат на НР (**www.hp.com/go/wirelessprinting**).

#### Разрешаване на проблеми с безжичната връзка

- Ако синият индикатор на контролния панел на принтера не свети, е възможно безжичната връзка да е изключена.
- Ако синият индикатор мига, принтерът не е свързан към мрежа.

Използвайте съветника за безжична настройка, за да установите безжична връзка.

#### За да включите безжичната връзка или да използвате съветника за настройка на безжична връзка

- От дисплея на контролния панел на принтера натиснете или плъзнете надолу раздела в горната част на екрана, за да отворите Таблото, натиснете (
  ) (Безжична връзка), след което натиснете (
  Настройки).
- 2. Докоснете Wireless Settings (Безжични настройки), след което направете едно от следните:
  - Докоснете Wireless (Безжична връзка), за да я включите.
  - Докоснете Wireless Setup Wizard (Съветник за настройка на безжична връзка) или Wi-Fi Protected Setup (Защитена настройка на Wi-Fi), след което следвайте инструкциите върху екрана, за да осъществите безжична връзка.

#### Съвет: За повече помощ посетете www.hp.com/go/wifihelp.

Забележка: Ако използвате компютър с операционна система Windows, можете да използвате HP Print и инструмента за отстраняване на неизправности Scan Doctor. Свалете този инструмент от www.hp.com/go/tools.

#### Използване на принтера по безжичен път и без маршрутизатор (Wi-Fi Direct)

C Wi-Fi Direct можете да свържете компютър или мобилно устройство (като смартфон или таблет) директно към принтера безжично – без да осъществявате връзка към съществуваща безжична мрежа.

Забележка: За да използвате Wi-Fi Direct, може да е нужно на компютъра или мобилното устройство да имате инсталиран софтуер на HP. За повече информация посетете 123.hp.com/ojp7740.

**Съвет**: За да научите как да печатате с Wi-Fi Direct, посетете уеб сайта за печат с Wi-Fi Direct (www.hp.com/go/wifidirectprinting).

#### Преобразуване на USB връзка към безжична мрежова връзка

Научете повече: www.hp.com/go/usbtowifi.

# Настройка на факса

Можете да настроите факса с помощта на софтуера на НР принтера (препоръчително) или от контролния панел на принтера.

- Windows: Използвайте Fax Wizard (Съветник за факс) при инсталирането на софтуер. За настройване след инсталирането на софтуер, отворете софтуера на НР принтера (щракнете два пъти върху иконата с името на принтера на работния плот), отидете на раздел Fax (Факс), след което изберете Fax Setup Wizard (Съветник за настройка на факс).
- **ОЅ Х**: След инсталацията на софтуера, използвайте Basic Fax Settings (Основни настройки на факса) от HP Utility.
- Контролен панел: Докоснете Fax (Факс) на Началния екран, след което докоснете Setup (Настройка).

За повече информация посетете www.hp.com/support/ojp7740.

### Научете повече

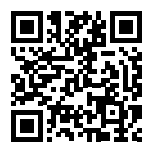

Поддръжка на продукта www.hp.com/support/ojp7740

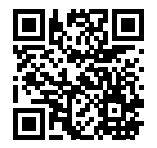

Мобилен печат на НР

#### www.hp.com/go/mobileprinting

| Помощ                               | Можете да намерите допълнителна помощ и известия, информация за околната<br>среда и регулаторна информация (включително Регулаторно известие на<br>Европейския съюз и Декларации за съответствие) в раздел "Техническа<br>информация" в Ръководство за потребителя: <b>www.hp.com/support/ojp7740</b> . |
|-------------------------------------|----------------------------------------------------------------------------------------------------|
| Информация за касетите<br>с мастило | По време на настройката на принтера, се уверете, че използвате<br>предоставените с принтера касети.                                                                                                    |
| Информация за<br>безопасността      | Използвайте само със захранващия каδел и адаптера за захранване<br>(ако е предоставен), предоставени от HP.                                                                                                    |
| Употреба на мастилото               | www.hp.com/go/inkusage                                                                                                    |
| Нормативен номер на<br>модела       | За целите на нормативната идентификация за вашия продукт е назначен<br>нормативен номер на модела. Нормативният номер не трябва да се бърка с<br>маркетинговото име или с номерата на продукта.                                                                                                    |
| Регистриране на<br>принтера         | www.register.hp.com                                                                                                    |
| Декларация за<br>съответствие       | www.hp.eu/certificates                                                                                                    |

Microsoft и Windows са регистрирани търговски марки или търговски марки на Microsoft Corporation в САЩ и/или в други държави. Мас и OS X са търговски марки на Apple Inc., регистрирани в САЩ и други държави.

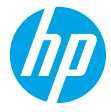

# Početak rada

- 1. Slijedite upute navedene u letku za početak rada da biste počeli postavljati pisač.
- 2. Posjetite 123.hp.com/ojp7740 da biste preuzeli i instalirali HP-ov softver za pisač ili aplikaciju HP Smart, a zatim povežite pisač s mrežom.

Napomena za korisnike operacijskog sustava Windows®: možete koristiti i CD s HP-ovim softverom za pisač. Ako uz pisač nije isporučen CD, možete ga naručiti na web-mjestu www.support.hp.com.

3. Stvorite račun ili registrirajte pisač.

# Uspostavljanje bežične veze

Ako ste pravilno slijedili upute na upravljačkoj ploči pisača i instalirali softver za HP-ov pisač ili aplikaciju HP Smart, pisač bi sada trebao biti uspješno povezan s bežičnom mrežom.

Dodatne informacije potražite na HP-ovu web-mjestu za mobilni ispis (www.hp.com/go/wirelessprinting).

### Rješavanje problema s bežičnom mrežom

- Ako plava žaruljica na upravljačkoj ploči pisača ne svijetli, bežična je veza možda isključena.
- Ako plava žaruljica trepti, pisač nije povezan s mrežom.

Bežičnu vezu uspostavite pomoću čarobnjaka za bežično povezivanje.

#### Uključivanje bežične veze ili korištenje čarobnjaka za postavljanje bežične veze

- Na zaslonu upravljačke ploče pisača dodirnite ili povucite karticu pri vrhu zaslona prema dolje da biste otvorili nadzornu ploču, zatim dodirnite (1) (Bežično), a potom (2) (Postavke).
- 2. Dodirnite Wireless Settings (Postavke bežične veze), a zatim učinite jedno od sljedećeg:
  - Dodirnite Wireless (Bežična veza) da biste je uključili.
  - Dodirnite Wireless Setup Wizard (Čarobnjak za postavljanje bežične veze) ili Wi-Fi Protected Setup, a zatim slijedite upute na zaslonu da biste uspostavili bežičnu vezu.

Savjet: dodatne informacije potražite na web-mjestu www.hp.com/go/wifihelp.

Napomena: ako koristite računalo sa sustavom Windows, kao pomoć pri otklanjanju poteškoća možete upotrijebiti HP-ov alat Print and Scan Doctor. Da biste taj alat preuzeli, idite na www.hp.com/go/tools.

### Bežično korištenje pisača bez usmjerivača (Wi-Fi Direct)

Uz Wi-Fi Direct možete računalo ili mobilni uređaj (npr. pametni telefon ili tablet-računalo) bežično povezati izravno s pisačem, a da se pritom ne morate povezati s postojećom bežičnom mrežom.

Napomena: da biste koristili Wi-Fi Direct, možda ćete morati instalirati HP-ov softver na računalo ili mobilni uređaj. Dodatne informacije potražite na adresi 123.hp.com/ojp7740.

**Savjet**: da biste saznali kako ispisivati pomoću značajke Wi-Fi Direct, posjetite web-mjesto za ispis putem značajke Wi-Fi Direct (**www.hp.com/go/wifidirectprinting**).

### Prijelaz s USB veze na bežičnu vezu

Saznajte više: www.hp.com/go/usbtowifi.

# Postavljanje faksa

Faks možete postaviti pomoću HP-ova softvera za pisač (preporučeno) ili upravljačke ploče pisača.

- Windows: tijekom instalacije softvera koristite čarobnjak za faks. Da biste ga postavili nakon instalacije softvera, otvorite HP-ov softver za pisač (na radnoj površini dvokliknite ikonu s nazivom pisača), otvorite karticu Fax (Faks), a zatim odaberite Fax Setup Wizard (Čarobnjak za postavljanje faksa).
- OS X: nakon instalacije softvera koristite osnovne postavke faksa u programu HP Utility.
- Upravljačka ploča: na početnom zaslonu dodirnite Fax (Faks), a zatim Setup (Postavljanje).

Više informacija naći ćete na adresi www.hp.com/support/ojp7740.

# **Dodatne informacije**

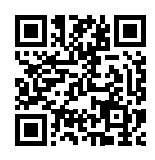

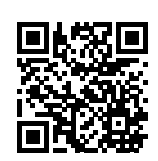

Podrška za uređaj www.hp.com/support/ojp7740

HP-ov mobilni ispis

#### www.hp.com/go/mobileprinting

| Pomoć                            | U odjeljku "Tehničke informacije" u korisničkom priručniku pronaći ćete dodatnu<br>pomoć i obavijesti te informacije o zaštiti okoliša i propisima, uključujući regulatornu<br>obavijest Europske unije i izjave o usklađenosti: <b>www.hp.com/support/ojp7740</b> . |
|----------------------------------|----------------------------------------------------------------------------------------------------|
| Informacije o ispisnom<br>ulošku | Tijekom postavljanja pisača obavezno koristite ispisne uloške isporučene uz pisač.                                                                                                    |
| Sigurnosne informacije           | Koristite samo s HP-ovim kabelom za napajanje i prilagodnikom za napajanje<br>(ako ga imate).                                                                                                    |
| Korištenje tinte                 | www.hp.com/go/inkusage                                                                                                    |
| Regulatorni broj modela          | U svrhu regulatorne identifikacije vašem je proizvodu dodijeljen regulatorni broj<br>modela. Regulatorni broj nije marketinški naziv ni broj proizvoda.                                                                                                    |
| Registracija pisača              | www.register.hp.com                                                                                                    |
| Deklaracija o sukladnosti        | www.hp.eu/certificates                                                                                                    |

Microsoft i Windows registrirani su zaštitni znaci ili zaštitni znaci tvrtke Microsoft Corporation u SAD-u i/ili drugim državama. Mac i OS X zaštitni su znaci tvrtke Apple Inc. registrirani u SAD-u i drugim državama.

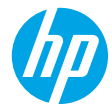

# Prvi koraci

- 1. Pratite uputstva sa letka za podešavanje da biste počeli sa podešavanjem štampača.
- Posetite 123.hp.com/ojp7740 da biste preuzeli i instalirali HP softver za štampač ili aplikaciju HP Smart i povežite štampač s mrežom.

Napomena za Windows® korisnike: Možete da koristite i CD sa softverom za HP štampač. Ako niste dobili CD uz štampač, možete da ga poručite sa adrese www.support.hp.com.

**3.** Napravite nalog ili registrujte štampač.

# Podešavanje bežične veze

Ako pratite uputstva na kontrolnoj tabli štampača i instalirate softver za HP štampač ili aplikaciju HP Smart, trebalo bi da uspešno povežete štampač sa bežičnom mrežom.

Više informacija potražite na lokaciji HP Wireless Printing Center (www.hp.com/go/wirelessprinting).

### Rešavanje problema sa bežičnom mrežom

- Ako plava lampica na kontrolnoj tabli štampača ne svetli, bežična veza je možda isključena.
- Ako plava lampica treperi, štampač nije povezan sa mrežom.

Pokrenite čarobnjak za podešavanje bežične veze da biste uspostavili bežičnu vezu.

#### Da biste uključili bežičnu vezu ili koristili čarobnjak za podešavanje bežične veze

- Na kontrolnoj tabli štampača dodirnite ili prevucite prstom nadole karticu u vrhu ekrana da biste otvorili kontrolnu tablu, dodirnite (1) (Bežična veza), a zatim (2) (Postavke).
- 2. Dodirnite stavku Wireless Settings (Postavke bežične veze), a zatim uradite nešto od sledećeg:
  - Dodirnite stavku Wireless (Bežična veza) da biste je uključili.
  - Dodirnite stavku Wireless Setup Wizard (Čarobnjak za podešavanje bežične veze) ili Wi-Fi Protected Setup, a zatim pratite uputstva na ekranu da biste uspostavili bežičnu vezu.

#### Savet: Dodatnu pomoć potražite na lokaciji www.hp.com/go/wifihelp.

Napomena: Ako koristite računar koji radi pod operativnim sistemom Windows, možete da koristite alatku HP Print and Scan Doctor za rešavanje problema. Ovu alatku možete preuzeti sa adrese www.hp.com/go/tools.

### Bežično korišćenje štampača bez mrežne skretnice (Wi-Fi Direct)

Wi-Fi Direct vam omogućava da računar ili mobilni uređaj (kao što su pametni telefon ili tablet računar) povežete direktno sa bežičnim štampačem – bez povezivanja sa spoljnom bežičnom mrežom.

Napomena: Da biste koristili Wi-Fi Direct, može biti potrebno da na računar ili mobilni uređaj instalirate HP softver. Više informacija potražite na lokaciji 123.hp.com/ojp7740.

**Savet**: Da biste saznali kako da štampate pomoću funkcije Wi-Fi Direct, posetite veb-lokaciju Wi-Fi Direct štampanja (**www.hp.com/go/wifidirectprinting**).

### Prelazak sa USB veze na bežičnu vezu

Saznajte više: www.hp.com/go/usbtowifi.

# Podešavanje faksa

Faks možete da podesite koristeći softver za HP štampač (preporučuje se) ili sa kontrolne table štampača.

- Windows: Koristite čarobnjak za faks tokom instalacije softvera. Da biste ga podesili nakon instalacije softvera, otvorite softver za HP štampač (na radnoj površini kliknite dvaput na ikonu sa imenom štampača), idite na karticu Fax (Faks) i izaberite Fax Setup Wizard (Čarobnjak za podešavanje faksa).
- OS X: Nakon instalacije softvera koristite Basic Fax Settings (Osnovne postavke faksa) u programu HP Utility.
- Kontrolna tabla: Dodirnite Fax (Faks) na početnom ekranu, pa Setup (Podešavanje).

Više informacija potražite na lokaciji www.hp.com/support/ojp7740.

### Saznajte više

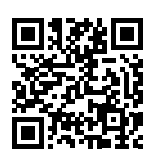

Podrška za proizvod www.hp.com/support/ojp7740

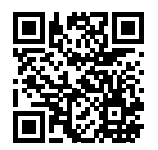

Štampanje pomoću proizvoda kompanije HP sa mobilnih uređaja

www.hp.com/go/mobileprinting

| Pomoć                          | U odeljku "Tehničke informacije" vodiča za korisnike možete pronaći dodatne<br>podatke za pomoć i obaveštenja, kao i informacije o zaštiti životne sredine<br>i propisima (uključujući obaveštenje o propisima Evropske unije i izjave o<br>usaglašenosti): <b>www.hp.com/support/ojp7740</b> . |
|--------------------------------|----------------------------------------------------------------------------------------------------|
| Informacije o kertridžu        | Tokom podešavanja kertridža obavezno koristite kertridže koje ste dobili uz<br>štampač.                                                                                                    |
| Informacije o bezbednosti      | Koristite samo uz kabl za napajanje i adapter napajanja (ako je obezbeđen) koje<br>ste dobili od kompanije HP.                                                                                                    |
| Upotreba mastila               | www.hp.com/go/inkusage                                                                                                    |
| Regulatorni broj modela        | Za potrebe regulatorne identifikacije proizvodu se dodeljuje regulatorni broj modela.<br>Regulatorni broj ne treba mešati sa marketinškim imenom ili brojevima proizvoda.                                                                                                    |
| Registracija štampača          | www.register.hp.com                                                                                                    |
| Deklaracija o<br>usaglašenosti | www.hp.eu/certificates                                                                                                    |

Microsoft i Windows su registrovani žigovi ili žigovi korporacije Microsoft u SAD i/ili drugim zemljama. Mac i OS X su žigovi kompanije Apple Inc. registrovani u SAD i drugim zemljama.

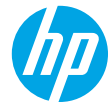

# Başlangıç

- 1. Yazıcı kurulumuna başlamak için kurulum posterindeki yönergeleri izleyin.
- HP yazıcı yazılımını veya HP Smart uygulamasını indirip yüklemek ve yazıcıyı ağınıza bağlamak için 123.hp.com/ojp7740 adresini ziyaret edin.

Windows® kullanıcılarına yönelik not: HP yazıcı yazılımı CD'sini de kullanabilirsiniz. Yazıcınız bir CD ile birlikte sunulmadıysa, www.support.hp.com adresinden bir tane sipariş verebilirsiniz.

3. Bir hesap oluşturabilir veya yazıcınızı kaydedebilirsiniz.

# Kablosuz bağlantı kurma

Yazıcı kontrol panelindeki yönergeleri izleyerek ve HP yazıcı yazılımını veya HP Smart uygulamasını yükleyerek, yazıcınızı kablosuz ağa başarıyla bağlamış olmalısınız.

Daha fazla bilgi için HP Kablosuz Yazdırma Merkezi web sitesini (www.hp.com/go/wirelessprinting) ziyaret edin.

### Kablosuz sorunlarını çözme

- Yazıcı kontrol panelindeki mavi ışık yanmıyorsa, kablosuz özelliği kapalı olabilir.
- Mavi ışık yanıp sönüyorsa, yazıcı ağa bağlı değil demektir.

Kablosuz bağlantı oluşturmak için Kablosuz Kurulum Sihirbazı'nı kullanın.

#### Kablosuz bağlantıyı açmak veya kablosuz kurulum sihirbazını kullanmak için

- 1. Yazıcı kontrol paneli ekranında, ekranın üst kısmındaki sekmeye dokunarak veya aşağı çekerek Pano'yu açın ve ardından (1) (Kablosuz) simgesine ve 🗘 (Ayarlar) simgesine dokunun.
- 2. Kablosuz Ayarları'na dokunun ve ardından aşağıdakilerden birini yapın:
  - Açmak için **Kablosuz**'a dokunun.
  - Kablosuz Kurulum Sihirbazı'na veya Wi-Fi Korumalı Kurulum'a dokunduktan sonra bir kablosuz bağlantı oluşturmak için ekrandaki yönergeleri izleyin.

İpucu: Daha fazla bilgi için www.hp.com/go/wifihelp adresini ziyaret edin.

**Not**: Windows çalıştıran bir bilgisayar kullanıyorsanız, sorun giderme için HP Print and Scan Doctor aracını kullanabilirsiniz. Bu aracı, **www.hp.com/go/tools** adresinden indirebilirsiniz.

### Yazıcıya yönlendirici (Wi-Fi Direct) olmadan kablosuz bağlanma

Wi-Fi Direct ile, bilgisayarınızı veya mobil aygıtınızı (akıllı telefon veya tablet gibi) mevcut bir kablosuz ağa bağlanmadan kablosuz olarak doğrudan bir yazıcıya bağlayabilirsiniz.

**Not**: Wi-Fi Direct'i kullanmak için bilgisayarınızda veya mobil aygıtınızda HP yazılımının kurulu olması gerekebilir. Daha fazla bilgi için **123.hp.com/ojp7740** adresini ziyaret edin.

**İpucu**: Wi-Fi Direct ile yazdırmayı öğrenmek için Wi-Fi Direct Yazdırma web sitesini (www.hp.com/go/wifidirectprinting) ziyaret edin.

### USB bağlantısını kablosuz ağ bağlantısına dönüştürme

Daha fazla bilgi: www.hp.com/go/usbtowifi.

# Faksı kurma

Faksı, HP yazıcı yazılımını kullanarak (önerilir) veya yazıcı kontrol panelinden kurabilirsiniz.

- Windows: Yazılım kurulumu sırasında Faks Sihirbazı'nı kullanın. Yazılım kurulumundan sonra kurmak için (masaüstündeki yazıcının adına sahip simgeye çift tıklayarak) HP yazıcı yazılımını açın, **Faks** sekmesine gidin ve ardından **Faks Kurulum Sihirbazı** öğesini seçin.
- OS X: Yazıcı kurulumundan sonra HP Utility aracından Temel Faks Ayarları seçeneğini kullanın.
- Kontrol paneli: Giriş ekranından Faks öğesine dokunun ve ardından Kurulum öğesine dokunun.

Daha fazla bilgi için www.hp.com/support/ojp7740 adresine gidin.

# Daha fazla bilgi

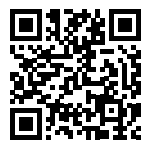

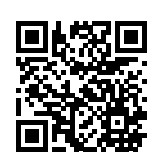

Ürün desteği www.hp.com/support/ojp7740

HP mobil baskı www.hp.com/go/mobileprinting

| Yardım                            | Kullanım Kılavuzunun "Teknik Bilgiler" bölümünde ek yardım alabilir ve<br>(Avrupa Birliği Yasal Düzenleme Bildirimi ve uyumluluk beyanları dahil olmak<br>üzere) bildirimler, çevresel ve yasal düzenleme bilgilerine ulaşabilirsiniz.<br>www.hp.com/support/ojp7740. |
|-----------------------------------|----------------------------------------------------------------------------------------------------|
| Kartuş bilgileri                  | Yazıcı kurulumu sırasında yazıcıyla birlikte verilen kartuşları kullandığınızdan emin<br>olun.                                                                                                    |
| Güvenlik bilgileri                | Yalnızca HP tarafından verilen (varsa) elektrik kablosu ve güç adaptörüyle kullanın.                                                                                                    |
| Mürekkep kullanımı                | www.hp.com/go/inkusage                                                                                                    |
| Yasal Düzenleme Model<br>Numarası | Yasal düzenlemelerde kimlik belirleme amacıyla, ürününüze bir Yasal Düzenleme<br>Model Numarası verilmiştir. Bu Yasal Düzenleme Numarası, pazarlama adıyla ya<br>da ürün numaralarıyla karıştırılmamalıdır.                                                           |
| Yazıcı kaydı                      | www.register.hp.com                                                                                                    |
| Uygunluk Beyanı                   | www.hp.eu/certificates                                                                                                    |

Microsoft ve Windows, Microsoft Corporation'ın ABD'de veya diğer ülkelerdeki tescilli ticari markaları veya ticari markalarıdır. Mac ve OS X, Apple Inc.'nin ABD ve diğer ülkelerdeki tescilli ticari markalarıdır.

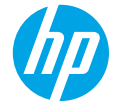

### Начало работы

- 1. Следуйте инструкциям по настройке принтера в брошюре по установке.
- 2. Перейдите на сайт 123.hp.com/ojp7740, чтобы загрузить и установить ПО НР для настройки принтера или приложение НР Smart, и подключите принтер к сети.

**Примечание для пользователей Windows®.** Программное обеспечение принтера НР можно установить с компакт-диска. Если компакт-диск не входит в комплект поставки принтера, его можно заказать на веб-сайте www.support.hp.com.

3. Создайте учетную запись или зарегистрируйте принтер.

### Настройка беспроводного соединения

Подключение принтера к беспроводной сети не вызовет затруднений, если следовать инструкциям на панели управления принтера и установить ПО принтера НР или приложение HP Smart.

Дополнительную информацию см. на сайте центра беспроводной печати НР (www.hp.com/go/wirelessprinting).

#### Устранение неисправностей беспроводного подключения

- Если синий индикатор на панели управления принтера не горит, возможно, беспроводная сеть отключена.
- Если синий индикатор мигает, принтер не подключен к беспроводной сети.

Используйте мастер настройки беспроводной связи, чтобы установить беспроводное соединение.

Чтобы включить беспроводное подключение или использовать мастер настройки беспроводной связи, выполните следующие действия.

- Чтобы открыть панель управления, нажмите или потяните вниз вкладку в верхней части панели управления принтера. Затем нажмите (1) (Беспроводная связь) и выберите С (Параметры).
- 2. Нажмите Параметры беспроводного соединения и выполните одно из следующих действий.
  - Коснитесь элемента Беспроводное подключение, чтобы включить эту функцию.
  - Нажмите Мастер настройки беспроводной связи или Защищенная установка беспроводной сети и следуйте инструкциям на экране, чтобы установить беспроводное соединение.

Совет. Дополнительную информацию см. на веб-сайте www.hp.com/go/wifihelp.

**Примечание**. В OC Windows для устранения неполадок можно использовать инструмент HP Print and Scan Doctor. Он доступен для загрузки на веб-сайте **www.hp.com/go/tools**.

#### Беспроводное подключение к принтеру без использования маршрутизатора (Wi-Fi Direct)

Функция Wi-Fi Direct позволяет подключить компьютер или мобильное устройство (например, смартфон или планшет) напрямую к принтеру без подключения к существующей беспроводной сети.

**Примечание**. Для использования Wi-Fi Direct необходимо установить ПО НР на компьютере или мобильном устройстве. Подробную информацию см. на веб-сайте **123.hp.com/ojp7740**.

**Совет**. Подробную информацию о технологии Wi-Fi Direct см. на странице Wi-Fi Direct (www.hp.com/go/wifidirectprinting).

#### Переключение с USB-соединения на беспроводную сеть

Подробнее: www.hp.com/go/usbtowifi.

# Настройка факса

Настроить факс можно с помощью ПО принтера НР (рекомендуется) или панели управления принтера.

- Windows: используйте мастер настройки факсов во время установки ПО. Чтобы настроить факс после установки ПО, откройте ПО принтера НР, дважды щелкнув значок с его именем на рабочем столе, затем перейдите на вкладку Факс и выберите Мастер настройки факса.
- OS X: после установки ПО используйте базовые настройки факса в HP Utility.
- Панель управления: нажмите Факс на главном экране и выберите Настройка.

Подробную информацию см. на веб-сайте www.hp.com/support/ojp7740.

### Дополнительная информация

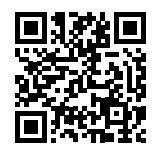

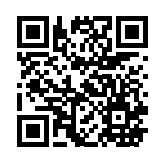

Поддержка продукта www.hp.com/support/ojp7740

Мобильная печать НР

#### www.hp.com/go/mobileprinting

| Справка                      | Справочная информация, примечания и сведения, связанные с защитой<br>окружающей среды и законодательством, в том числе положения<br>законодательства Европейского союза и заявления о соответствии, находятся<br>в разделе «Техническая информация» руководства пользователя по адресу<br>www.hp.com/support/ojp7740. |
|------------------------------|----------------------------------------------------------------------------------------------------|
| Информация<br>о картридже    | Убедитесь, что во время установки используются картриджи из комплекта поставки принтера.                                                                                                    |
| Информация<br>о безопасности | Используйте только кабель и адаптер питания, поставляемые НР (если есть<br>в комплекте).                                                                                                    |
| Использование чернил         | www.hp.com/go/inkusage                                                                                                    |
| Нормативный код<br>модели    | Для нормативной идентификации устройству присвоен нормативный код<br>модели. Нормативный код модели не следует путать с названием или<br>номером продукта.                                                                                                    |
| Регистрация принтера         | www.register.hp.com                                                                                                    |
| Декларация<br>соответствия   | www.hp.eu/certificates                                                                                                    |

Microsoft и Windows — товарные знаки или зарегистрированные товарные знаки корпорации Microsoft в США и (или) других странах. Мас и OS X — товарные знаки корпорации Apple, зарегистрированные в США и других странах.

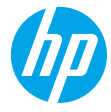

### Жұмысты бастау

- 1. Принтер орнатуды бастау үшін орнату флаеріндегі нұсқауларды орындаңыз.
- 2. НР принтерінің бағдарламалық құралын немесе НР Smart қолданбасын жүктеп, орнату үшін **123.hp.com/ojp7740** веб-сайтына кіріп, принтерді желіге қосыңыз.

Windows® пайдаланушыларына ескертпе: Сондай-ақ, НР принтерінің бағдарламалық құралының CD дискісін пайдалануға болады. Принтердің CD дискісі болмаса, ықшам дискіге www.support.hp.com сайтында тапсырыс беруге болады.

3. Тіркелгіні жасаңыз немесе принтерді тіркеңіз.

### Сымсыз байланысты орнату

Принтердің басқару тақтасындағы нұсқауларды орындап, НР принтер бағдарламалық құралын немесе HP Smart қолданбасын орнату арқылы принтер сымсыз желіге сәтті қосылуы керек.

Қосымша ақпарат алу үшін НР сымсыз басып шығару веб-сайтына кіріңіз (www.hp.com/go/wirelessprinting).

#### Сымсыз байланыс ақауларын шешу

- Принтердің басқару тақтасындағы көк шам жанып тұрмаса, сымсыз байланыс өшірілген болуы мүмкін.
- Егер көк шам жыпылықтаса, принтер желіге қосылмаған.

Сымсыз байланыс орнату үшін Сымсыз байланыс орнату шеберін пайдаланыңыз.

- Сымсыз байланысты қосу немесе сымсыз байланыс орнату шеберін пайдалану.
- Құралдар тақтасын ашу үшін принтердің басқару тақтасындағы экранның жоғарғы жағында қойындыны түртіп немесе төмен сырғытып, (ү) (Wireless (Сымсыз)) түймесін түртіңіз, содан соң 🗘 (Settings (Параметрлер)) түймесін түртіңіз.
- 2. Wireless Settings (Сымсыз байланыс параметрлері) түймесін, содан соң Wireless (Сымсыз) белгішесін түртіңіз.
  - Оны қосу үшін Wireless (Сымсыз байланыс) түймесін түртіңіз.
  - Wireless Setup Wizard (Сымсыз байланыс орнату шебері) немесе Wi-Fi Protected Setup (Wi-Fi қорғалған реттеуі) түймесін түртіп, сымсыз байланыс жасау үшін экрандық нұсқауларды орындаңыз.

Кеңес: Қосымша анықтама алу үшін www.hp.com/go/wifihelp бетіне кіріңіз.

Ескертпе: Windows операциялық жүйесі орнатылған компьютерді пайдаланып жатсаңыз, ақаулықтарды жою үшін HP Print and Scan Doctor құралын пайдалануға болады. Бұл құралды www.hp.com/go/tools бетінен жүктеңіз.

#### Принтерді маршрутизаторсыз сымсыз пайдалану (Wi-Fi Direct)

Wi-Fi Direct мүмкіндігін компьютерді немесе мобильді құрылғыны (мысалы, смартфон немесе планшет) принтерге сымсыз (сыртқы сымсыз желісі қоспай) қосуға болады.

Ескертпе: Wi-Fi Direct мүмкіндігін пайдалану үшін компьютерге немесе мобильді құрылғыға орнатылған НР бағдарламалық құралы қажет болуы мүмкін. Қосымша ақпаратты **123.hp.com/ojp7740** веб-сайтынан қараңыз.

Кеңес: Wi-Fi Direct мүмкіндігі арқылы басып шығару туралы қосымша ақпарат алу үшін Wi-Fi Direct арқылы басып шығару веб-сайтына (www.hp.com/go/wifidirectprinting) кіріңіз.

#### USB байланысынан сымсыз байланысқа ауыстыру

Қосымша мәліметтер алу: www.hp.com/go/usbtowifi.

### Факсты орнату

Факсты НР принтер бағдарламалық құралын пайдаланып (ұсынылады) немесе принтердің басқару тақтасынан реттеуге болады.

- Windows: Бағдарламалық құралды орнату кезінде факс шеберін пайдаланыңыз. Бағдарламалық құралды орнатудан кейін реттеу үшін НР принтер бағдарламалық құралын ашыңыз (жұмыс үстелінде принтер атауы бар белгішені екі рет басыңыз), Fax (Факс) қойындысына өтіңіз, содан кейін Fax Setup Wizard (Факсты реттеу шебері) қолданбасын таңдаңыз.
- **ОЅ Х**: Бағдарламалық құралды орнатудан кейін, НР қызметтік бағдарламалары бөлімінен Негізгі факс параметрлерін мүмкіндігін пайдаланыңыз.
- Control panel (Басқару тақтасы): Басты экранда Fax (Факс) тармағын түртіңіз, содан кейін Setup (Реттеу) пәрменін түртіңіз.

Қосымша ақпарат алу үшін www.hp.com/support/ojp7740 бетіне кіріңіз.

### Қосымша мәліметтер алу

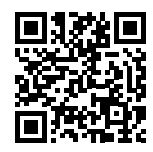

Өнімді қолдау www.hp.com/support/ojp7740

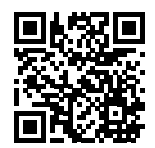

НР мобильді басып шығару www.hp.com/go/mobileprinting

| (Анықтама)                                                       | Қосымша анықтамалар алып, ескертпелер табу үшін реттеуге қатысты<br>ақпаратты, соның ішінде Еуропа Одағы реттеу ескертпесі және сәйкестік<br>мәлімдемелерін пайдаланушы нұсқаулығының «Техникалық ақпарат» бөлімінен<br>алыңыз: <b>www.hp.com/support/ojp7740</b> . |
|------------------------------------------------------------------|----------------------------------------------------------------------------------------------------|
| Картридж ақпараты                                                | Принтерді реттеу барысында, принтермен бірге берілген картридждерді міндетті<br>түрде пайдаланыңыз.                                                                                                    |
| Қауіпсіздік туралы<br>ақпарат                                    | Тек НР компаниясы ұсынған қуат сымын және қуат адаптерін (берілген болса)<br>пайдаланыңыз.                                                                                                    |
|                                                                  |                                                                                                    |
| Сияны пайдалану                                                  | www.hp.com/go/inkusage                                                                                                    |
| Сияны пайдалану<br>Нормативтік модель нөмірі                     | www.hp.com/go/inkusage<br>Заңды айқындау мақсаттары үшін өнімге реттеуші үлгі нөмірі тағайындалған.<br>Бұл реттеулі үлгі нөмірін нарықтағы атауымен немесе өнім нөмірлерімен<br>шатастырмау керек.                                                                  |
| Сияны пайдалану<br>Нормативтік модель нөмірі<br>Принтерді тіркеу | www.hp.com/go/inkusage<br>Заңды айқындау мақсаттары үшін өнімге реттеуші үлгі нөмірі тағайындалған.<br>Бұл реттеулі үлгі нөмірін нарықтағы атауымен немесе өнім нөмірлерімен<br>шатастырмау керек.<br>www.register.hp.com                                           |

Microsoft және Windows — АҚШ және/немесе басқа елдердегі Microsoft корпорациясының тіркелген сауда белгілері немесе сауда белгілері. Мас және ОS X АҚШ және басқа да елдерде тіркелген Apple Inc. компаниясының сауда белгісі болып табылады.

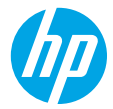

### Початок роботи

- 1. Виконайте вказівки, наведені в короткому посібнику з налаштування, щоб підготувати принтер до роботи.
- 2. Перейдіть на веб-сайт 123.hp.com/ojp7740, щоб завантажити та встановити програмне забезпечення для принтера НР або програму НР Smart, та під'єднайте принтер до мережі.

Примітка для користувачів Windows<sup>®</sup>. Також ви можете використовувати програмне забезпечення для принтера НР з CD-диска. Якщо CD-диск не постачається в комплекті з принтером, його можна замовити на сайті www.support.hp.com.

3. Створіть обліковий запис або зареєструйте принтер.

### Налаштування бездротового підключення

Щоб підключити принтер до бездротової мережі, установіть програмне забезпечення для принтера НР або програму НР Smart і дотримуйтеся вказівок на панелі керування.

Додаткову інформацію див. у Центрі бездротового друку НР (www.hp.com/go/wirelessprinting).

#### Вирішення проблем із бездротовим зв'язком

- Якщо синій індикатор на панелі керування принтера не світиться, можливо, функцію бездротового зв'язку не ввімкнено.
- Якщо синій індикатор блимає, принтер не підключений до мережі.

Установіть бездротове підключення за допомогою майстра налаштування бездротового зв'язку.

#### Увімкнення функції бездротового зв'язку або використання майстра налаштування бездротового зв'язку

- На дисплеї панелі керування принтера торкніться вкладки в верхній частині екрана або проведіть по ній униз, щоб відкрити інформаційну панель, торкніться піктограми (1) (Бездротовий зв'язок), а потім — (Налаштування).
- 2. Торкніться пункту Wireless Settings (Налаштування бездротового зв'язку), а потім виконайте одну з наведених далі дій.
  - Торкніться пункту Wireless (Бездротовий зв'язок), щоб увімкнути відповідний модуль.
  - Торкніться пункту Wireless Setup Wizard (Майстер налаштування бездротового зв'язку) або Wi-Fi Protected Setup (Налаштування захищеного з'єднання Wi-Fi) і дотримуйтеся вказівок на екрані, щоб установити бездротове підключення.

Порада. Щоб отримати додаткові відомості, перейдіть на сторінку www.hp.com/go/wifihelp.

**Примітка.** Користувачі ОС Windows можуть усувати помилки в роботі принтера за допомогою інструмента HP Print and Scan Doctor. Завантажити цей інструмент можна на веб-сайті **www.hp.com/go/tools**.

#### Установлення бездротового підключення до принтера без маршрутизатора (Wi-Fi Direct)

За допомогою Wi-Fi Direct можна можна встановлювати бездротове підключення з комп'ютера або мобільного пристрою (наприклад, зі смартфона чи планшета) безпосередньо до принтера — без підключення до наявної бездротової мережі.

**Примітка.** Для використання інструмента Wi-Fi Direct потрібно встановити на комп'ютері або мобільному пристрої програмне забезпечення HP. Додаткову інформацію можна знайти на веб-сайті **123.hp.com/ojp7740**.

**Порада.** Щоб отримати докладнішу інформацію щодо друку за допомогою Wi-Fi Direct, завітайте на веб-сайт друку через Wi-Fi Direct (www.hp.com/go/wifidirectprinting).

#### Зміна USB-підключення на бездротове підключення

Докладні відомості: www.hp.com/go/usbtowifi.

### Налаштування факсу

Факс можна налаштувати за допомогою програмного забезпечення для принтера НР (рекомендовано) або панелі керування принтера.

- Windows. Скористайтеся майстром налаштування факсу під час установлення програмного забезпечення. Щоб виконати налаштування, коли програмне забезпечення для принтера вже встановлено, відкрийте програмне забезпечення НР (двічі натисніть на значок із назвою принтера на робочому столі), перейдіть на вкладку Факс і виберіть пункт Майстер налаштування факсу.
- **ОЅ Х.** Після встановлення програмного забезпечення перейдіть до HP Utility та виберіть пункт «Основні налаштування факсу».
- Панель керування. На головному екрані торкніться кнопки Fax (Факс), а потім виберіть Setup (Налаштування). Додаткову інформацію можна знайти на сторінці www.hp.com/support/ojp7740.

### Докладні відомості

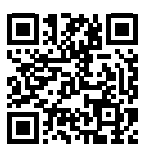

Служба технічної підтримки www.hp.com/support/ojp7740

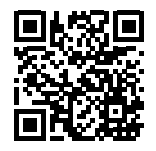

Технологія друку з мобільних приладів від НР

#### www.hp.com/go/mobileprinting

| Довідка                                          | У розділі «Технічна інформація» посібника користувача можна отримати додаткову<br>довідку, а також ознайомитися з відповідними зауваженнями, відомостями про<br>безпеку для навколишнього середовища та нормативною інформацією (зокрема<br>із зауваженням щодо дотримання норм ЄС і висновками про відповідність):<br>www.hp.com/support/ojp7740 |
|--------------------------------------------------|----------------------------------------------------------------------------------------------------|
| Відомості про картриджі                          | Під час налаштування принтера переконайтеся, що використовуються картриджі<br>з комплекту постачання принтера.                                                                                                    |
| Указівки з техніки безпеки                       | Використовуйте лише кабель та адаптер живлення, надані компанією НР                                                                                                    |
| Використання чорнила                             | www.hp.com/go/inkusage                                                                                                    |
| Регулятивний<br>ідентифікаційний номер<br>моделі | З метою нормативної ідентифікації цьому виробу призначено регулятивний<br>ідентифікаційний номер моделі. Регулятивний ідентифікаційний номер моделі не<br>слід плутати з маркетинговою назвою або номером виробу                                                                                                    |
| Реєстрація принтера                              | www.register.hp.com                                                                                                    |
| Декларація відповідності                         | www.hp.eu/certificates                                                                                                    |

Microsoft і Windows є зареєстрованими торговельними марками чи торговельними марками корпорації Microsoft у США та/або інших країнах. Mac і OS X є торговельними марками корпорації Apple Inc., зареєстрованими в США та інших країнах.